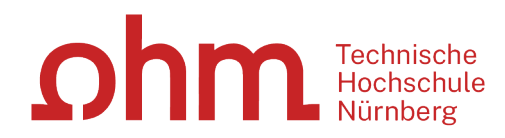

# Literaturrecherche

### WOZU DAS GANZE?-GOOGLE KANN DOCH JEDE/R!

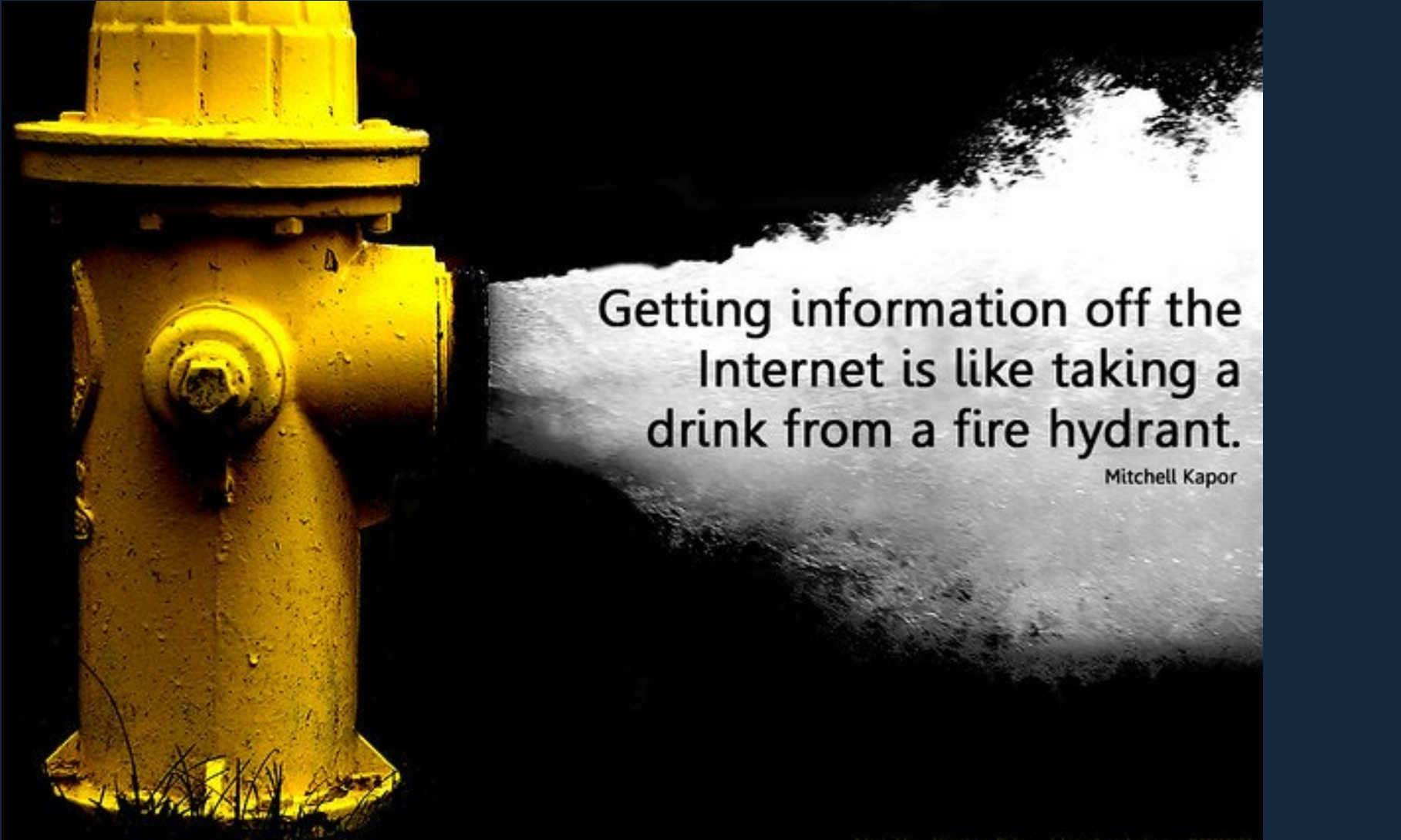

Google vielleicht schon, Bibliotheksangebote und Datenbanken aber nicht! ©

dapted from http://www.llickt.com/photos/joiephycbertson/177758523

Ωhm

# ohm Was Sie heute erwartet:

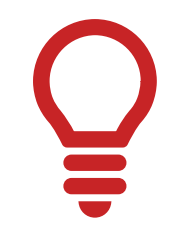

1. Literaturrecherche allgemein

2. OPAC und Fernleihe

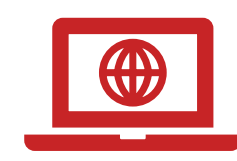

3. Digitale Bibliothek

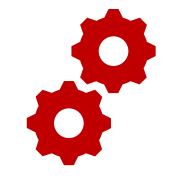

4. Normen und Patente

# Ohm **Hinweise zur Durchführung der** Literaturrecherche

Bitte lesen Sie die Informationen auf <u>Moodle</u> durch, bevor Sie anfangen die PowerPoint-Präsentation durchzuarbeiten!

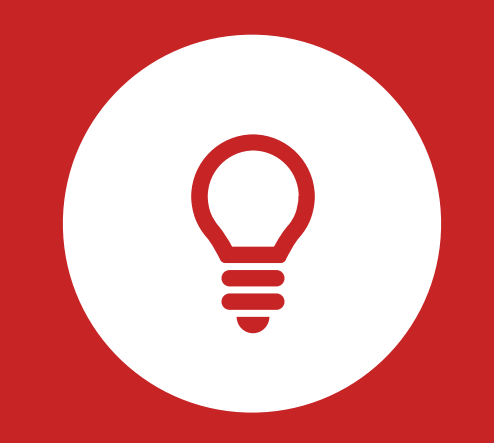

# Literaturrecherche

**Tipps und Tricks** 

TH Nürnberg | Bibliothek

# ohm 1. Tipp: Suchbegriffe finden

## Stichwörter/Schlagwörter zu Ihrem Thema finden

## Verwandte Begriffe, Synonyme, Ober- und Unterbegriffe, englische Begriffe

#### Beispiel: " Chancen und Risiken der ökologischen Marktwirtschaft"

- Chance
- Risiko
- Marktwirtschaft
- Ökologische Marktwirtschaft

Englische Begriffe:

- Opportunity
- Risk
- Market economy
- Ecological market economy

### Wortschatz/Mind Map anlegen!

Begriffe in der Suche unterschiedlich kombinieren!

# **Unterschied zwischen...**

# Stichwörtern...

- Sinntragende Wörter des Titels
- Frei wählbar
- Im OPAC in der einfachen Suche eingeben

| Betriebsberatung | Suchen |
|------------------|--------|
|                  |        |

# Schlagwörtern...

- Normierte Begriffe, die den Inhalt beschreiben
- z.B. von Bibliotheken vergeben
- Im OPAC in der erweiterten Suche unter "Schlagwort" eingeben
- $\rightarrow$  Es öffnet sich eine Liste mit den normierten Begriffen

| Alle Felder                          | ~                                       |                                     |                     |
|--------------------------------------|-----------------------------------------|-------------------------------------|---------------------|
| und v                                | ✓ Verfasser/Hrsg. ✓                     |                                     |                     |
| und                                  | <ul> <li>Schlagwort</li> </ul>          | Betriebs                            |                     |
|                                      |                                         | betriebswirtschaftslehre            | Zurücksetzen Suchen |
|                                      |                                         | betriebssystem                      | Zurücksetzen        |
|                                      |                                         | betriebsführung                     |                     |
| <ul> <li>Suche eingrenzen</li> </ul> |                                         | betriebswirtschaftliche steuerlehre |                     |
|                                      |                                         | betriebspsychologie                 |                     |
| genaue Suche                         | <ul> <li>auch ähnliche Begri</li> </ul> | <b>betriebs</b> rat                 |                     |
| Aktuelle Zweigstell                  | e                                       | betriebsverhalten                   |                     |
| Bibliothek                           |                                         | betriebsanalyse                     |                     |
| Jahr von                             | Jahr bis                                | betriebsprüfung                     |                     |

# Stichwörter/Schlagwörter zu Ihrem Thema finden!

| Stichworte  | "Chancen und Risiken der ökologischen Marktwirtschaft"<br>(Alle Wörter im Titel des Werkes)                                                                             |  |
|-------------|----------------------------------------------------------------------------------------------------|--|
| Schlagworte | Chance, Risiko, ökologische Marktwirtschaft                                                                                                    |  |
| Notation    | <b>AR 28300</b><br>(Wirtschaft und Umwelt, Betrieblicher Umweltschutz,<br>Umweltaudit, Umweltschutzbeauftragter, betriebl.<br>Umweltzertifikat, Umweltzertifikathandel) |  |

=> Mit den passenden Schlagwörtern findet man...

- ... auch passende Treffer, die z.B. nicht das konkrete Stichwort im Titel enthalten.
- ... nicht nur im OPAC, sondern auch den Literaturdatenbanken passende Quellen zum Thema.
- ... das richtige Regal in der Bibliothek.

# **Enzyklopädien/Lexika für die Begriffsuche nutzen!** Enzyclopaedia Britannica, Fachlexika

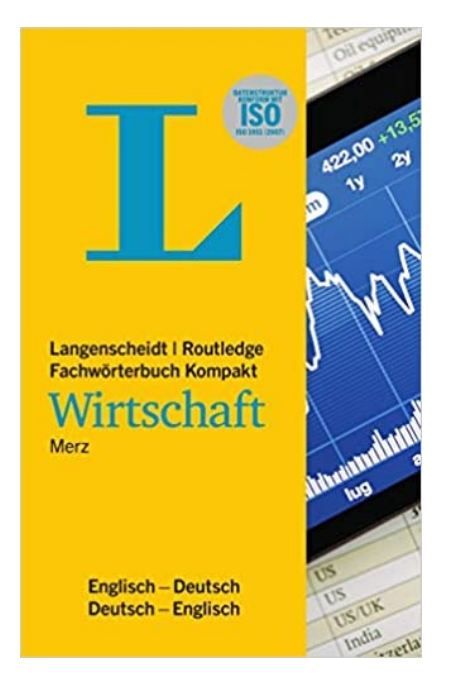

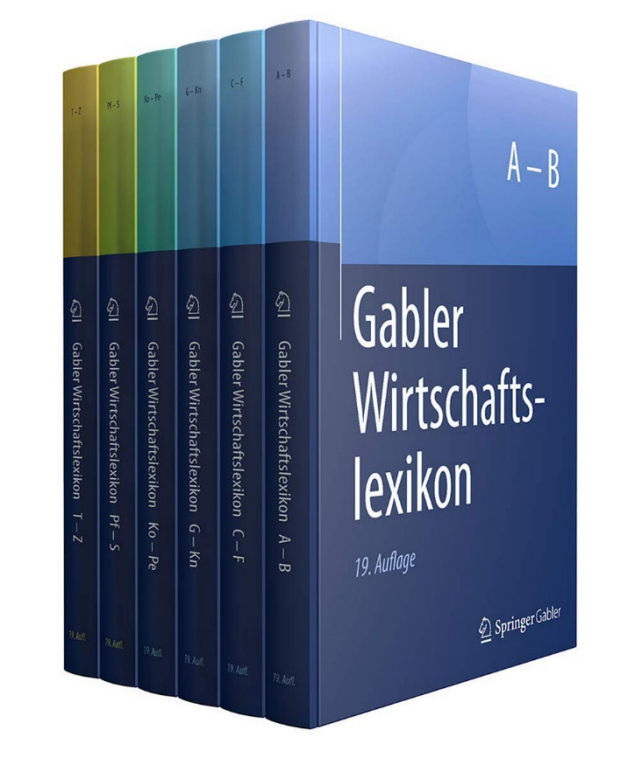

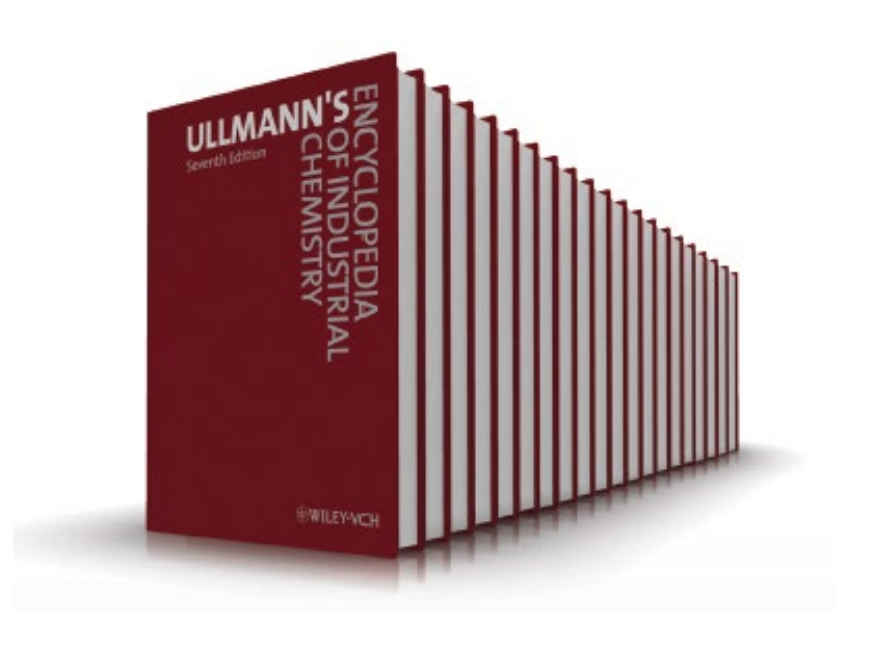

# ohm 2. Tipp: Den richtigen Sucheinstieg finden

#### Publikationstypen und ihre Aktualität

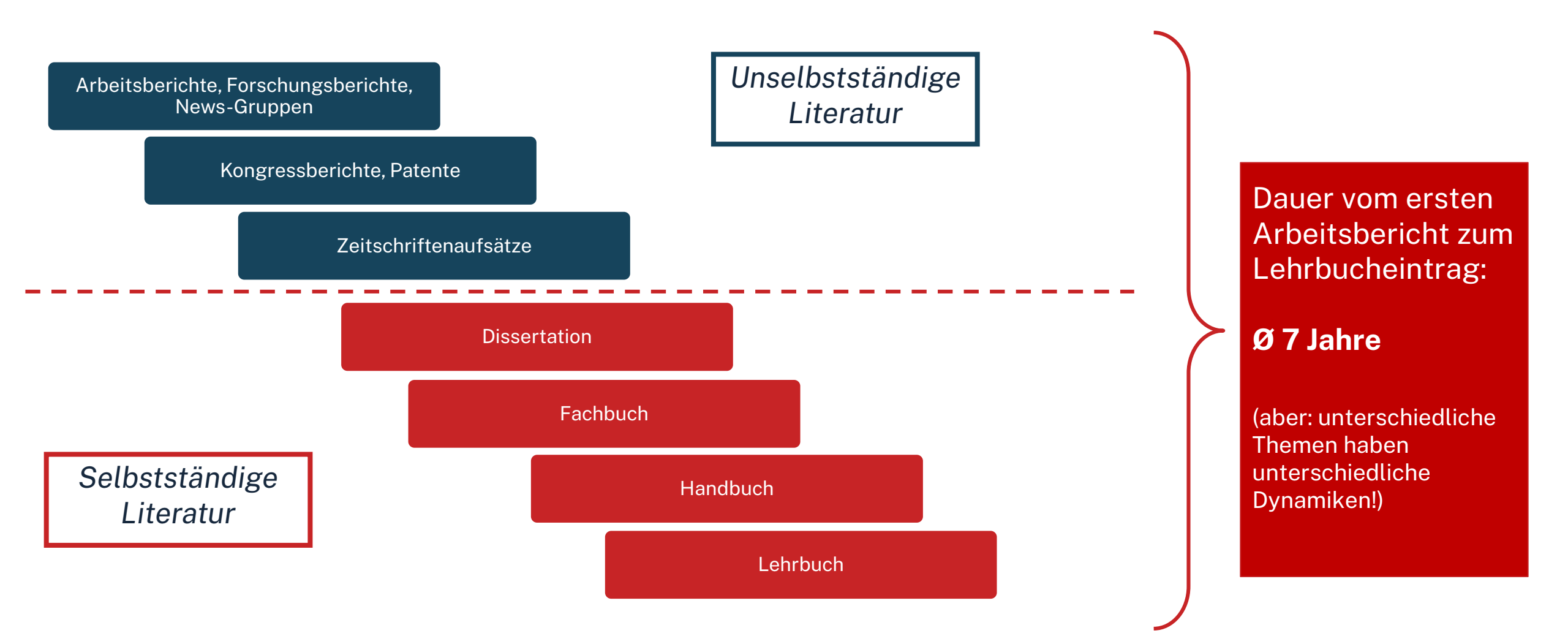

# Suche nach selbstständiger Literatur

## **OPAC nutzen!**

| OPAC                                                                                                    | Ω                             | Comment<br>Technische<br>Hochschule<br>Nürnberg                                                                                                    |  |  |
|----------------------------------------------------------------------------------------------------|-------------------------------|----------------------------------------------------------------------------------------------------|--|--|
| Suche 🛛 🔻 Merkliste 🛛 Meine Daten 🗍 👻 Weitere Ang                                                                                                    | Home Aktuelles ebote Anmelden | <u>Hilfe Auskunft</u> Sprachauswahl: <u>deutsch</u> <del>-</del>                                                                                                    |  |  |
| Suche in THB Nümberg       Willkommen         Sucheingabe       Willkommen in unserer Bibliothek. Hinweise auf         Image: Suchen Suchen Such Suchen Such Suchen Suchen Suchen Suchen Suchen Suchen Suchen Suc |                               |                                                                                                    |  |  |
| Suche eingrenzen   Image: Suche eingrenzen sonstige Informationen finden Sie im Menüpunkt "Aktuelles".   Image: Image: Suche image: Suche image: Suche Eingestelle   Aktuelle Zweigstelle   Bibliothek                                                                                                    |                               |                                                                                                    |  |  |
| Jahr von Jahr bis Dokumenttyp alle                                                                                                    | Suche in Zweigstelle<br>alle  | In der einfachen Suche werden<br>teilweise auch<br>Inhaltsverzeichnisse und<br>Inhaltsbeschreibungen<br>durchsucht. Wenn Sie gezielt                                                            |  |  |
| > Sucheinstellungen       nach einem I         > Datenbank-Auswahl       Buchtitel suc         Treffer erhalte       Nutzung der i         (Suchkategou       "Genauer Tittel"                                                                                                    |                               | nach einem Ihnen bekannten<br>Buchtitel suchen und zuviele<br>Treffer erhalten, empfiehlt sich die<br>Nutzung der "erweiterten Suche"<br>(Suchkategorie "Titelwörter" oder<br>"Genauer Titel"). |  |  |

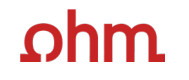

# Suche nach unselbstständiger Literatur

### Datenbanken nutzen!

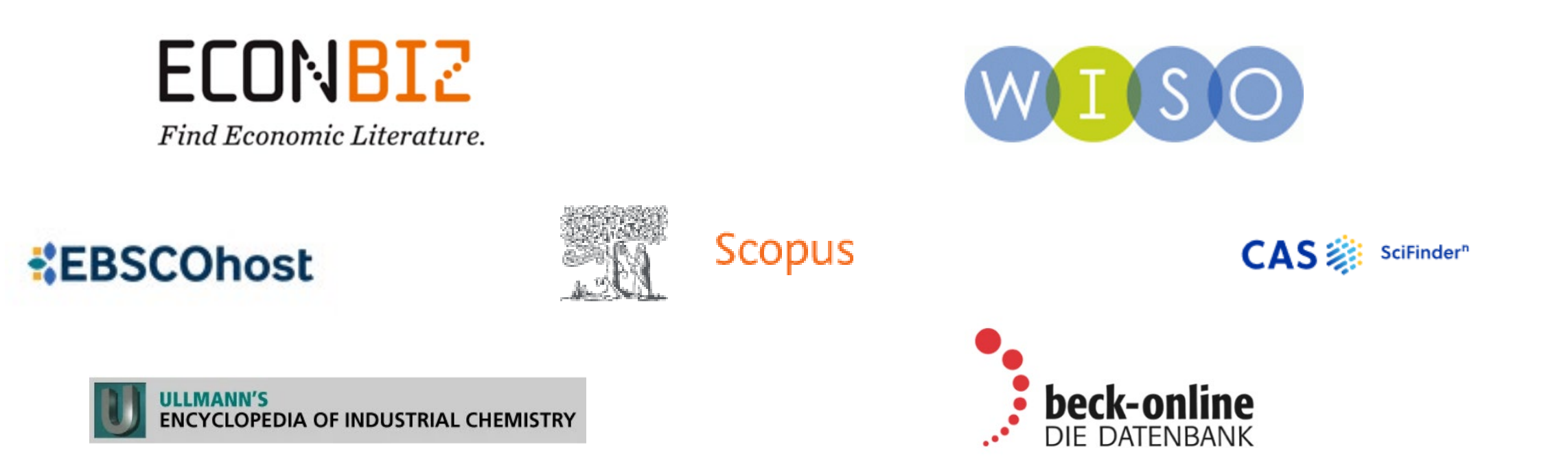

# ohm Zusammenfassung

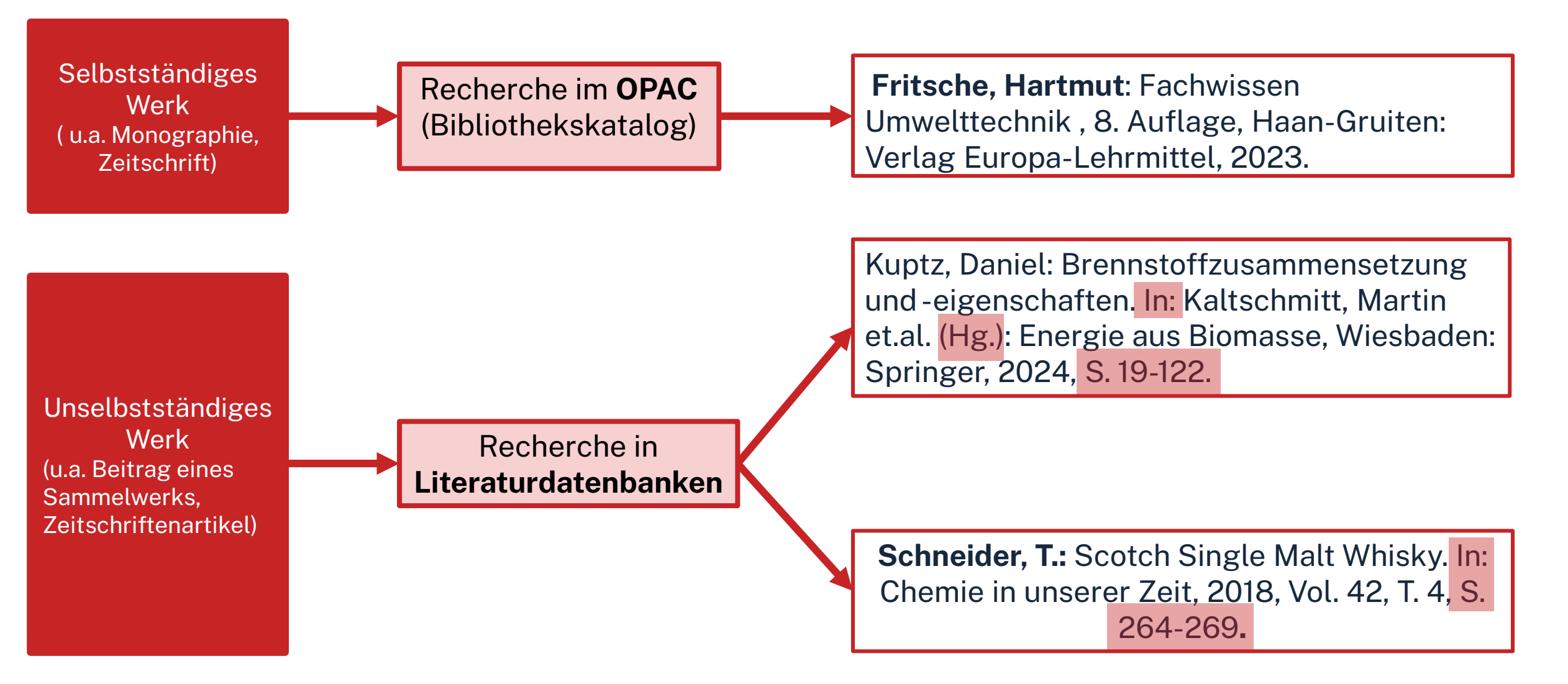

# **3. Tipp: Schneeballprinzip, Quellen als Sprungbrett**

- Im Literaturverzeichnis der gefundenen Literatur prüfen, ob weitere relevante Quellen für die eigene Arbeit genannt werden
- Verwendete und neu gefundene Schlagwörter notieren und mit den eigenen neu kombinieren
- Suchweg dokumentieren, um Doppelrecherchen zu vermeiden und Zeit zu sparen
  - Schlagwörter
  - Suchbegriffe und deren Kombinationen
  - Eingrenzungen nach Jahr/Sprache/Erscheinungsform

Wortschatz/Mind Map anlegen!

Begriffe in der Suche unterschiedlich kombinieren!

# 4. Tipp: Fernleihe nutzen

| OPAC                                                                                                    |                                                           |                                                                                                    |                                       | Ωh                                  | Technische<br>Hochschule<br>Nürnberg                                                                                                    |
|----------------------------------------------------------------------------------------------------|-----------------------------------------------------------|----------------------------------------------------------------------------------------------------|---------------------------------------|-------------------------------------|----------------------------------------------------------------------------------------------------|
|                                                                                                    |                                                           |                                                                                                    | Ŀ                                     | <u>Iome Aktuelles Hilfe A</u>       | uskunft Sprachauswahl: <u>deutsch</u> ▼                                                                                                    |
| Suche 🔻 Merkliste Meine                                                                                                    | Daten 🔻 We                                                | itere Angebote                                                                                                    | Anmelden                              |                                     |                                                                                                    |
|                                                                                                    | Suche nach:                                               | wissenschaftlich recherchieren     Neue Suche      Treffer ein                                                                                            | nschränken                            | Erweiterte Suche                    |                                                                                                    |
| Ihre Suchanfrage: Alle Felder = wi                                                                                                  | issenschaftlich ru<br>Suchdienst einrich<br>& mehr (2408) | echerchieren<br>ten Permalink<br>Verbundkatalog/Fernleihe (49)                                                                                            |                                       |                                     |                                                                                                    |
| Treffer eingrenzen                                                                                                    | Treffer THB N                                             | lürnberg (19)                                                                                                    |                                       | «1 <u>2</u> »                       | Datenbankbereich                                                                                                    |
| ✓ Fach<br>Wissenschaftliches A (19)<br><u>Pädagogik</u> (11)<br><u>Hochschulwesen</u> (4)                                           | Titel auswählen<br><u>alle</u>   <u>keine</u>             | Speichern in: Sort<br>Temporäre Merkliste v Speichern Rek                                                                                                 | tieren nach:<br>evanz v Sortieren     | max. Trefferanzahl<br>10 v Anzeigen | Datenbank-Auswahl ändern<br><u>ändern</u>                                                                                                    |
| <u>Wirtschaftswissensch</u> (4)<br><u>Politologie</u> (2)<br>Mehr anzeigen                                                          | □1 🥤                                                      | Erfolgreich recherchieren - Politik- und Soz<br>Bove, Heinz-Jürgen 2012                                                                                   | <u>tialwissenschaften</u>             |                                     | Hotline: 0911/5880-4000                                                                                                    |
| <ul> <li>✓ Jahr/Zeitraum</li> <li>&lt;=2009 (3)</li> <li>2010 - 2012 (5)</li> <li>2014 - 2017 (6)</li> <li>&gt;=2018 (5)</li> </ul> | 2                                                         | 30/AK 39500 B783+2<br>ausleihbar<br><u>&gt; weitere Exemplare vorhanden</u><br><u>Wissenschaftliches Arbeiten für Wirtschafts</u><br><u>und auswerten</u> | swissenschaftler : Untersuchungen pla | anen, durchführen                   | Bei Fragen zur Literatursuche hilft<br>Ihnen unser Info-Team. Rufen Sie<br>uns während der <u>Öffnungszeiten</u><br>an oder schreiben Sie eine Mail an<br><u>bibliothek@th-nuernberg.de</u> |
| <ul> <li>✓ Schlagwort</li> <li><u>Wissenschaftliches A</u> (16)</li> </ul>                                                          |                                                           | Weber, Daniela 2015<br>30/AK 39540 W373+1<br>ausleihbar                                                                                                   |                                       |                                     | Ihre IP-Adresse                                                                                                    |

# **5. Tipp: Bibliothek fragen!**

## Das Team der Bibliothek fragen!

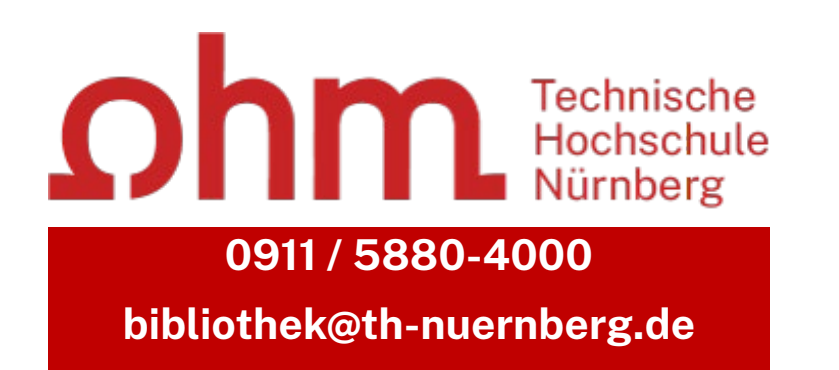

Wir freuen uns auf Ihre Anfragen!

Ωhm

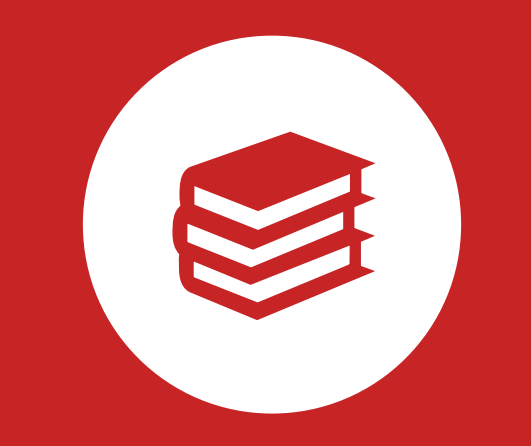

# **OPAC und Fernleihe**

# Was finde ich im OPAC?

- Bestand der Hochschulbibliothek
  - Bücher, E-Books
  - Zeitschriften/Zeitungen (print, elektronisch)
  - CDs/DVDs, CD-ROMs, BluRays
- Zusatzfunktionen:
  - Benutzerkonto einsehen (mit Benutzernummer 056... und Passwort)
  - Leihfristen verlängern
  - Vormerken
  - Fernleihe

Passwort: Erste 4 Ziffern Ihres Geburtstages z.B. Geburtstag 15.09.1997 Passwort: 1509

### Artikel und Aufsätze sind nicht über den OPAC recherchierbar!

# Wie kann ich Datenbanken von zu Hause nutzen?

## Zugriff über EZProxy

Recherche starten: https://thn.idm.oclc.org/login?url=http://w...

via EZProxv

für Angehörige der Technischen Hochschule Nürnberg im Hochschulnetz freigeschaltet

- Alternative zum VPN
- Funktioniert ohne zusätzliche Software
- Authentifizierung über Login mit der my.ohm-Kennung
- Elektronische Medien vereinzelt über VPN, größtenteils über EZProxy zugänglich

Verfügbar:

### Zugriff über den <u>VPN</u> Global Protect

- externer Rechner ist mit dem Hochschulnetz verbunden
- Zuerst die Verbindung mit Global Protect aufbauen, dann den Browser öffnen

Weitere Informationen zu VPN und EZProxy auf unserer <u>Website</u>. Wichtig: Links auf der Webseite der Bibliothek oder im OPAC nutzen

OPAC

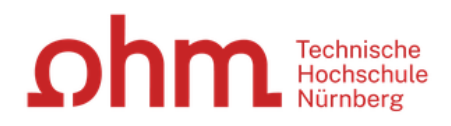

"Genauer Titel").

|                                                                       | Nachname des Autors + aussagekräftiges<br>Titelwort → konkretes Buch direkt finden | <u>ome Aktuelles Hilfe</u> | Auskunft Sprachauswahl: deutsch -                                                                                                   |
|-----------------------------------------------------------------------|------------------------------------------------------------------------------------|----------------------------|----------------------------------------------------------------------------------------------------|
| Suche 🔫 Merkliste Meine Daten 🔹                                       | The wort 7 konkretes Duch direkt inden                                             |                            |                                                                                                    |
|                                                                       | Alternative: Erweiterte Suche                                                      |                            |                                                                                                    |
| Suche in THB Nürnberg                                                 |                                                                                    |                            |                                                                                                    |
|                                                                       | Achtung! Der OPAC verzeiht keine Tippfehler!                                       |                            |                                                                                                    |
| Sucheingabe                                                           | <b>U</b>                                                                           |                            | Willkommen                                                                                                    |
| Kurzweil Chemie                                                       | Suchen Erweiterte Suche                                                            |                            | Herzlich Willkommen in unserer<br>Bibliothek. Hinweise auf<br>Neuigkeiten, Veranstaltungen und<br>sonstige Informationen finden Sie |
| <ul> <li>Suche eingrenzen</li> </ul>                                  |                                                                                    |                            | im Menüpunkt "Aktuelles".                                                                                                    |
| genaue Suche O auch ähnliche Begriffe Aktuelle Zweigstelle Bibliothek | finden<br>V                                                                        |                            | Zu viele Treffer?                                                                                                    |
| Jahr von Jahr bis                                                     | Suche in Zweigstelle                                                               |                            | In der einfachen Suche werden                                                                                                    |
|                                                                       | alle v                                                                             |                            | teilweise auch                                                                                                    |
| Dokumenttyp                                                           |                                                                                    |                            | Inhaltsverzeichnisse und                                                                                                    |
| alle                                                                  | v                                                                                  |                            | Inhaltsbeschreibungen                                                                                                    |
|                                                                       |                                                                                    |                            | durchsucht. Wenn Sie gezielt                                                                                                    |
| Sucheinstellungen                                                     |                                                                                    |                            | Buchtitel suchen und zuviele                                                                                                    |
| Datenbank-Auswahl                                                     |                                                                                    |                            | Treffer erhalten, empfiehlt sich die                                                                                                |
|                                                                       |                                                                                    |                            | Nutzung der "erweiterten Suche"                                                                                                    |
|                                                                       |                                                                                    |                            | (Suchkategorie "Titelwörter" oder                                                                                                   |

| ohm | Suche 🛛 🕶 Merkliste                                                                                                    | Meine Daten                                                                                                    |                                                                                                    |
|-----|----------------------------------------------------------------------------------------------------|----------------------------------------------------------------------------------------------------|----------------------------------------------------------------------------------------------------|
|     | Ihre Suchanfrage: Alle Feld<br>Eingrenzen der<br>Treffermenge                                                                                          | Suche nach: Kurzweil Chemie   Image: Suche information in the state of the state of |                                                                                                    |
| l   | Treffer eingrenzen                                                                                                    | Treffer THB Nürnberg (28)     « 1 2 3 »                                                                                                    | Datenbankbereich                                                                                                    |
|     | <ul> <li>▼ Fach</li> <li><u>Chemie</u> (15)</li> <li><u>Energietechnik</u> (7)</li> <li><u>Elektrotechnik / Ele</u> (6)</li> <li>Physik (6)</li> </ul> | Titel auswählen:Speichern in:Sortieren nach:max. TrefferanzahlallekeineTemporäre MerklisteSpeichernJahr (absteigend v Sortieren)10Anzeigen                                                                                                    | Datenbank-Auswahl ändern<br><u>ändern</u>                                                                                            |
|     | Verfahrenstechnik / (6)<br>Mehr anzeigen<br>▼ Jahr/Zeitraum<br><=2002 (5)                                                                              | Chemische Analytik und Bioanalytik in Theorie und Praxis : Instrumentelle Untersuchung von<br>Umwelt-, Lebensmittel-, Material- und Medizinproben<br>Kurzweil, Peter 2023<br>Volltext                                                                                                    | Hotline: 0911/5880-4000<br>Bei Fragen zur Literatursuche hilft<br>Ihnen unser Info-Team. Rufen Sie<br>uns während der Öffnungszeiten |
|     | 2010 - 2013 (8)<br>2015 - 2017 (8)<br>>=2018 (7)<br>▼ Schlagwort                                                                                       | Chemie : Grundlagen, technische Anwendungen, Rohstoffe, Analytik und Experimente<br>Kurzweil, Peter [2023] © 2023                                                                                                    | an oder schreiben Sie eine Mail<br>an <u>bibliothek@th-nuernberg.de</u>                                                              |
|     | <u>Chemie</u> (11)<br><u>Berufsschule</u> (7)<br><u>Chemieunterricht</u> (7)<br><u>Brennstoffzelle</u> (5)<br>Elektrochemische Ene (6)                 | Angewandte Elektrochemie : Grundlagen, Messtechnik, Elektroanalytik, Energiewandlung,<br>Kurzweil, Poter, - [20]<br>Volltext<br>Unterschiedliche                                                                                                    | Ihre IP-Adresse<br>Ihre IP-Adresse 141.<br>gehört zum Netz der Technischen<br>Hochschule Nürnberg. Sie können                        |
|     | <ul> <li>✓ Medientyp<br/>Monografie (28)<br/>Begrenzte Elektronis (15)<br/>Computerdatei (15)</li> </ul>                                               | Angewandte Elektr Medienformen<br>technische Verfahren<br>Kurzweil, Peter [2020] © 2020<br>10/VE 6300 K96 A5+1<br>ausleihbar                                                                                                    | auf lizenzierte E-Books, E-<br>Journals und Volltexte zugreifen.                                                                     |

|            | Suche 🛛 🕶 Merkliste Meine Daten 🖡 Weitere Angebote                                                                                                    | Anmelden                                                                                         |                                                                                                    |
|------------|----------------------------------------------------------------------------------------------------|--------------------------------------------------------------------------------------------------|----------------------------------------------------------------------------------------------------|
| ohm        | Suche nach: Kurzweil Chemie                                                                                                    | Suchen Erweiterte Suche                                                                          |                                                                                                    |
| 7)!!!!     | Zurück zur Trefferliste                                                                                                    |                                                                                                  |                                                                                                    |
|            | THB Nürnberg (4/28)                                                                                                    | <u>« « »</u>                                                                                     | Hot                                                                                                    |
|            | Speichern in:<br>Temporäre Merkliste v Speichern                                                                                                    |                                                                                                  | Bei Fragen zur Literatursuche hilft<br>Ihnen unser Info-Team. Rufen Sie<br>uns während der <u>Öffnungszeiten</u><br>an oder schreiben Sie eine Mail<br>an bibliothek/ötth.nuernberg de |
| Stichwort  | Angewandte Elektrochemie Grundlagen, Messtechnik, Elektroanalytik, Energiewandlung,                                                                                                    |                                                                                                  | un <u>bibliothen(@in ndemberg.de</u>                                                                                                    |
|            | technische Verfahren                                                                                                    |                                                                                                  | Ihre IP-Adresse                                                                                                    |
|            | Verlasser. Kulzweit, reter<br>Erscheinungsort: Wiesbaden<br>Verlag: Springer Vieweg<br>Erscheinungsjahr: [2020]                                                                        | Angewandte                                                                                       | Ihre IP-Adresse 141.7<br>gehört zum Netz der Technischen<br>Hochschule Nürnberg. Sie können                                                                                            |
|            | Umfang: X, 312 Seiten<br>ISBN: 3658324201_0783658324200<br>Schlagwort: Elektrochemie / Elektrochemische Energietechnik / Elektrochemische Energieumwandlung / Batterie / Akkumulator / | Elektrochemie<br>Geselligen, Mesterbeit, Dettmandigist<br>Energiesentellung, suchnoche Instature | auf lizenzierte E-Books, E-<br>Journals und Volltexte zugreifen.                                                                                                    |
| Schlagwort | Brennstoffzelle / Elektrochemische Solarzelle / Fotoelektrochemie / Bioelektrochemie                                                                                                   |                                                                                                  |                                                                                                    |

Inhaltsverzeichnis Beschreibung

Andere Personen fanden auch interessant

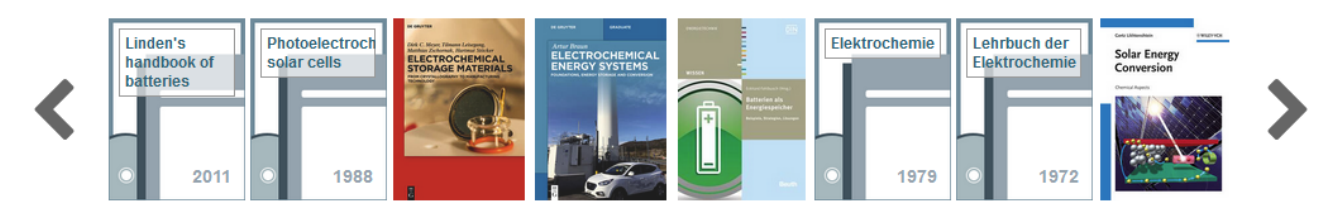

#### Ausleihstatus und Signatur inklusive Notation und Standort

| Exemplare  | Vormerkung/Fern | leihe mehr zum Tite |                                  |                                       |
|------------|-----------------|---------------------|----------------------------------|---------------------------------------|
| Mediennumm | ner             | Leihstatus          | Signatur<br>Wegweiser            | Zweigstelle / Abteilung<br>Standort   |
| 0560044597 | 89              | ausleihbar          | 10/VE 6300 K96 A5+1<br>Wegweiser | Bibliothek / 1. OG<br>Freihandbestand |

# **Signatur: Wo steht mein Buch?**

## Signatur = Standortnachweis in der Bibliothek

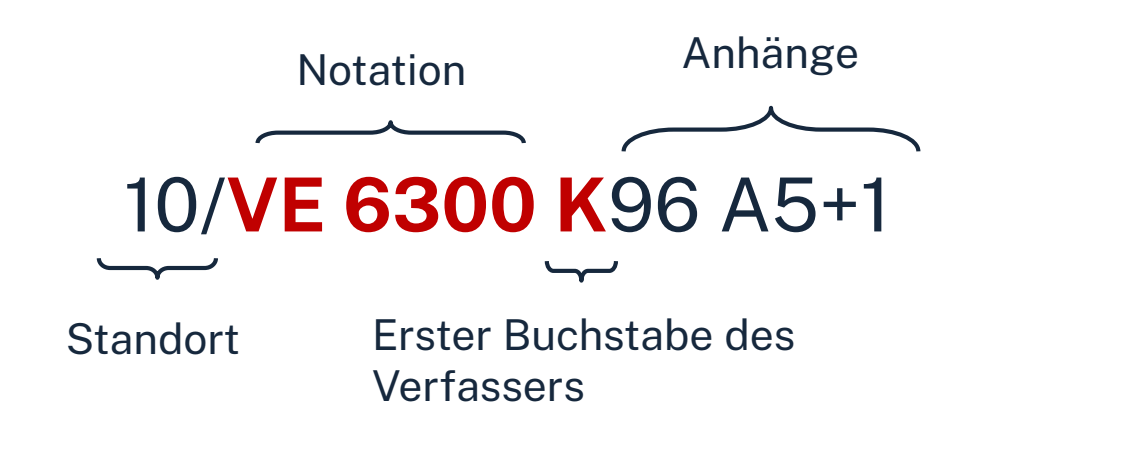

| 91-97 | Magazinbestand<br>(Bestellung über OPAC)                   |
|-------|------------------------------------------------------------|
| 05    | EG: Lehrbuchsammlung<br>(Grundlagenliteratur fürs Studium) |
| 10    | 1. OG: Freihandbestand (S – Z)                             |
| 20    | 2. OG: Freihandbestand (Q – R)                             |
| 30    | 3. OG: Freihandbestand (A – P)                             |

Die Bücher in der Bibliothek sind erst nach allgemeinen, dann immer konkreteren Themenbereichen sortiert; die Bücher zu einem Thema und alle Bände einer Serie stehen im Regal also nebeneinander!

# Zeitschriften

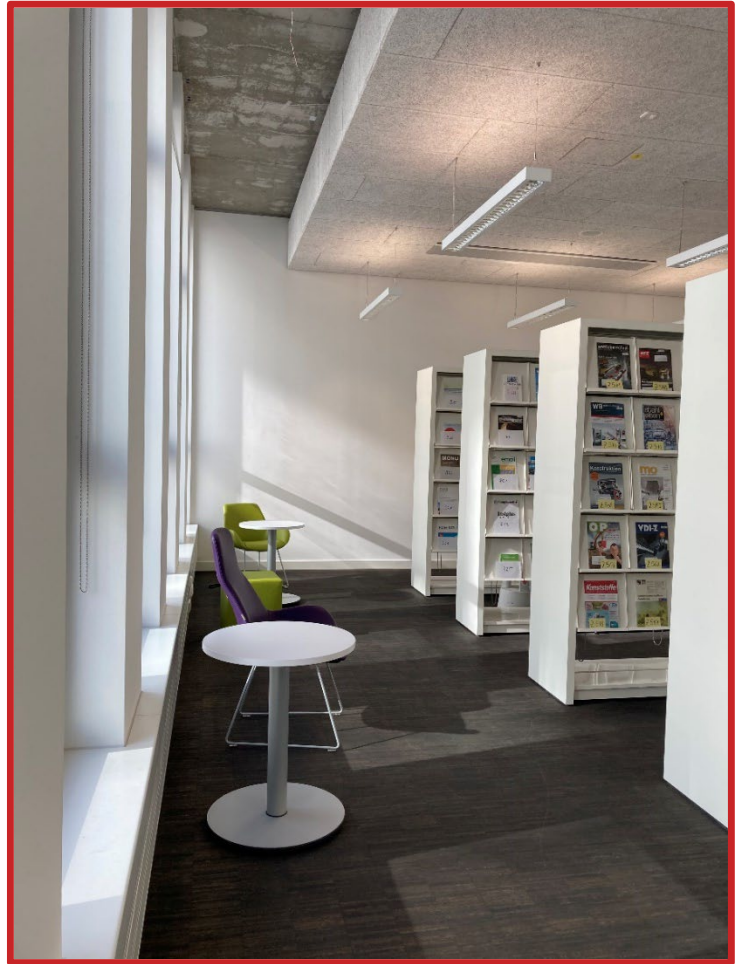

Aktuelle (Fach-)Zeitschriften gibt es im Zeitschriftenlesesaal. Ältere Hefte müssen über den OPAC aus dem Magazin bestellt werden. Zeitschriftensignaturen beginnen mit einem "Z" und darauf folgt eine Nummer (z.B. "Betriebs-Berater" Z 212). Die Signatur der älteren Jahrgänge besitzen dieselbe Nummer, auch nach dieser kann im OPAC recherchiert werden.

Sowohl die einzelnen Zeitschriftenhefte als auch die gebundenen Bände aus dem Magazin können nicht ausgeliehen werden. Sie können die gewünschten Seiten im Reproraum kopieren oder einscannen.

# **Elektronische Zeitschriftenbibliothek**

In der <u>EZB</u> finden Sie alle von der Bibliothek lizenzierten und frei verfügbaren Zeitschriften.

Die von uns lizenzierten Zeitschriften können Sie auch über den OPAC aufrufen.

Steht die Ampel in der EZB auf gelb oder grün, kann die Zeitschrift online aufgerufen werden. Ist die Ampel rot, haben wir keinen Zugriff auf die Zeitschrift.

| <b>EZB</b> Elektro<br>Zeitscl | onische<br>hriftenbibliothek<br>e <b>n Hochschule Nürnberg Georg Simon Ohm</b>                                             |        |                                       | Cohm Technische<br>Hochschule<br>Nürnberg   |
|-------------------------------|----------------------------------------------------------------------------------------------------|--------|---------------------------------------|---------------------------------------------|
|                               |                                                                                                    |        |                                       | ⊖ ®                                         |
| Zeitschriften                 | Zeitschrift   ISSN suchen Erweiterte Suche                                                                                 |        | <ul> <li>Die Volltexte der</li> </ul> | Zeitschriften sind                          |
| Zeitschriftensuche            |                                                                                                    |        |                                       | frei zugänglich                             |
| Liste nach Fachgebiet         | Toitachriftanlista nach Eachachist                                                                                         |        |                                       | für Angehörige der Technischen              |
| Liste nach Alphabet           | Zeitschiftenliste nach Fächgebiet                                                                                          |        |                                       | Hochschule Numberg her                      |
| Liste nach Kategorie          | Fachgebiet                                                                                                    | Anzahl | $\bigcirc \bigcirc \bigcirc$          | nur für einen Teil der erschienenen         |
| Liste neuer EZB-Titel         | Agrar- und Forstwissenschaft, Gartenbau, Ernährungs- und Haushaltswissenschaft                                             | 4393   |                                       | picht zugänglich, die elektronische Versier |
|                               | Allgemeine Naturwissenschaft                                                                                               | 1691   | <b>V</b> 00                           | ist nicht abonniert                         |
| Bibliothek                    | Allgemeine und fachübergreifende Zeitschriften                                                                             | 4244   |                                       |                                             |
| Kontakt                       | Allgemeine und vergleichende Sprach- und Literaturwissenschaft. Indogermanistik. Außereuropäische Sprachen und Literaturen | 3550   | Nutzungsbedingu                       | ingen                                       |
| Zeitschrift vorschlagen       | Anglistik. Amerikanistik                                                                                                   | 1169   |                                       |                                             |
| Bibliothek auswählen          | Archäologie                                                                                                    | 1534   |                                       |                                             |
| Information & Convico         | Architektur, Bauingenieur- und Vermessungswesen                                                                            | 2642   |                                       |                                             |
| ühee die 570                  | Biologie, Biotechnologie                                                                                                   | 6636   |                                       |                                             |
| Uber die EZB                  | Buch- und Bibliothekswesen, Informationswissenschaft                                                                       | 1558   |                                       |                                             |
| HIITE ZUF EZB                 | Chemie und Pharmazie                                                                                                    | 3604   |                                       |                                             |
| EZB-Dienste                   | Elektrotechnik, Elektronik, Nachrichtentechnik                                                                             | 1594   |                                       |                                             |
|                               | Energietechnik                                                                                                    | 1104   |                                       |                                             |
|                               | Ethnologie                                                                                                    | 1810   |                                       |                                             |
|                               | Geographie                                                                                                    | 1392   |                                       |                                             |
|                               | Geowissenschaften                                                                                                    | 2496   |                                       |                                             |
|                               | Germanistik. Niederlandistik. Skandinavistik                                                                               | 530    |                                       |                                             |
|                               | Geschichte                                                                                                    | 5811   |                                       |                                             |
|                               | Geschichte der Pädagogik und des Bildungswesens                                                                            | 479    |                                       |                                             |
|                               | Gesundheitswissenschaften                                                                                                  | 2012   |                                       |                                             |
|                               | Informatik                                                                                                    | 4068   |                                       |                                             |

# Übung

Suchen Sie das Buch **"Nachhaltigkeit als Unternehmensstrategie : Roadmap für nachhaltiges Wirtschaften und Innovation" von Bernd Hinrichs** aus dem Jahr 2023 im OPAC.

- In welcher Form besitzt die Bibliothek dieses Buch unabhängig von der Auflage?
- In welchem Stockwerk finden Sie das Buch aus dem Jahr 2021?
- Sind Exemplare ausgeliehen? Wenn ja können Sie das Buch vormerken?

## Ωhm

# Fernleihe

## = Lieferung von Literatur aus einer anderen Bibliothek

- Die Fernleihe ist kostenlos
- Kopien von Aufsätzen kosten 2,00 € und werden als PDF verschickt
- Die Lieferfrist schwankt (bis zu 2 Wochen)  $\rightarrow$  Wartezeit unbedingt einplanen!
- Per Fernleihe bestellte Bücher können in der Bibliothek abgeholt werden.
- Eine Fernleihe ist nicht möglich, wenn der gewünschte Titel an einer Nürnberger Bibliothek vorhanden ist.

Die Fernleihe ist nur nach Anmeldung im OPAC verfügbar!

### Ωhm

# Ein Buch per Fernleihe bestellen

OPAC

## Suchen

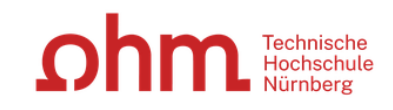

#### Home Aktuelles Hilfe Auskunft Sprachauswahl: deutsch -

| Suche 🛛 🕶 Merkliste Meine Daten 🖙 Weitere Ange | bote Anmelden                                                                                                    |
|------------------------------------------------|----------------------------------------------------------------------------------------------------|
|                                                |                                                                                                    |
| Suche in THB Nürnberg                          |                                                                                                    |
| Sucheingabe                                    | Zu viele Treffer?                                                                                                    |
| Ökologische Marktwirtschaft                    | Suchen         Erweiterte Suche         In der einfachen Suche werden<br>teilweise auch           Inhaltsverzeichnisse und<br>Inhaltsbeschreibungen         Inhaltsbeschreibungen |
| ✓ Suche eingrenzen                             | durchsucht. Wenn Sie gezielt                                                                                                    |
| genaue Suche     auch ähnliche Begriffe finden | Buchtitel suchen und zuviele<br>Treffer erhalten, empfiehlt sich die                                                                                                    |
| Bibliothek v                                   | Nutzung der "erweiterten Suche"<br>(Suchkategorie "Titelwörter" oder                                                                                                    |
| Jahr von Jahr bis                              | Suche in Zweigstelle "Genauer Titel").                                                                                                    |
| Dokumenttyp<br>alle ~                          | Hotline: 0911/5880-4000                                                                                                    |
| Sucheinstellungen                              | Bei Fragen zur Literatursuche hilft<br>Ihnen unser Info-Team Rufen Sie                                                                                                    |
| Datenbank-Auswahl                              | uns während der <u>Öffnungszeiten</u><br>an oder schreiben Sie eine Mail<br>an bibliothek@th-nuernberg.de                                                                         |

# Ein Buch per Fernleihe bestellen

## Der Verbundkatalog

| Suche 🔽 Merkliste Mein                                                                                                    | e Daten 🛛 👻 Weitere Angebote Anmelden                                                                                                    | Bestand (THB Nürnberg) zu                                                                                              |
|----------------------------------------------------------------------------------------------------|----------------------------------------------------------------------------------------------------|----------------------------------------------------------------------------------------------------|
| Suche nach:       Ökologische Marktwirtschaft       Suchen       Enweiterte Suche         Ihre Suchanfrage:       Alle Felder = Ökologische Marktwirtschaft       Ihre Suchanfrage:       Alle Felder = Ökologische Marktwirtschaft                                                                                                    |                                                                                                    | Verbundkatalog/ Fernleihe mit<br>allen Titeln aus dem Bayerischen<br>Bibliotheksverbund.                               |
| Drucken Permalink     Speichern Suchdienst einrichten Permalink     THB Nürnberg (113) Artikel & mehr (3930) Verbundkatalog/Fernleihe (768)                                                                                                    |                                                                                                    |                                                                                                    |
| Treffer eingrenzen                                                                                                    | Treffer Bayerischer Verbundkatalog (768)         « 1 2 3 4 5 6 7 8                                                                                                    | 9 » Datenbankbereich                                                                                                   |
| <ul> <li>▼ Fach         Wirtschaftswissensch (459)         <u>Allgemeines</u> (168)         <u>keine Angabe</u> (136)         Politologie (98)         <u>Soziologie</u> (93)         <u>Mehr anzeigen</u> </li> <li>▼ Schlagwort         <u>Ökologische Marktwir</u> (197)         <u>Aufsatzsammlung</u> (125)         <u>Deutschland <rswk-swf></rswk-swf></u> (122)         <u>Umweltpolitik <rswk< u=""> (115)         <u>Nachhaltigkeit <rswk< u=""> (108)         <u>Mehr anzeigen</u> </rswk<></u></rswk<></u></li> <li>▼ Jahr/Zeitraum         &lt;=1990 (69)         <u>1991 - 2001</u> (336)         <u>2002 - 2012</u> (151)         &gt;=2013 (211)         </li> <li>▼ Dokumenttyp         <u>Text</u> (763)         <u>Band</u> (694)         <u>Buch</u> (655)         </li> </ul> | Titel auswählen:     Speichern in:     Sortieren nach:     max. Trefferan       alle     keine     Temporäre Merkliste     Speichern     Jahr (absteigend < Sortieren) | zahl Datenbank-Auswahl ändern<br>eigen ändern                                                                          |
|                                                                                                    | 1       Í       Wirtschaftsgeographien der Nachhaltigkeit         Affolderbach, Julia [2024] [2024] © 2024       übergeordnete Titel                                   | Hotline: 0911/5880-4000<br>Bei Fragen zur Literatursuche hilft                                                         |
|                                                                                                    | Consum in der Krise? : zur Stellung von Qualität und Werten in der modernen Wegwerfgesells<br>Peters, Patrick 2024                                                     | chaft uns während der <u>Öffnungszeiten</u><br>an oder schreiben Sie eine Mail<br>an <u>bibliothek@th-nuernberg.de</u> |
|                                                                                                    | Matrix der Arbeit /Band 4: Zukunft der Arbeit : Synthese aus vier Epochen und zehn Dimension<br>Markert, Cornelius 2023<br>übergeordnete Titel                         | Ihre IP-Adresse                                                                                                    |
|                                                                                                    | 14     Deutsches Sozialrecht nach 1945       Eichenhofer, Eberhard 2023                                                                                                | Ihre IP-Adresse 141<br>gehört zum Netz der Technischen<br>Hochschule Nürnberg. Sie können                              |
|                                                                                                    | 5 Óffentliches Wirtschaftsrecht Allgemeiner Teil : Grundlagen des deutschen, europäischen und<br>internationalen Öffentlichen Wirtschaftsrechts<br>Stober, Rolf 2023   | auf lizenzierte E-Books, E-<br>Journals und Volltexte zugreifen.                                                       |
|                                                                                                    | 6 Das Jahrzehnt der Entscheidung : Deutschland 2030                                                                                                    |                                                                                                    |

Wechseln Sie von unserem

# Ein Buch per Fernleihe bestellen

# Bestellung durchführen

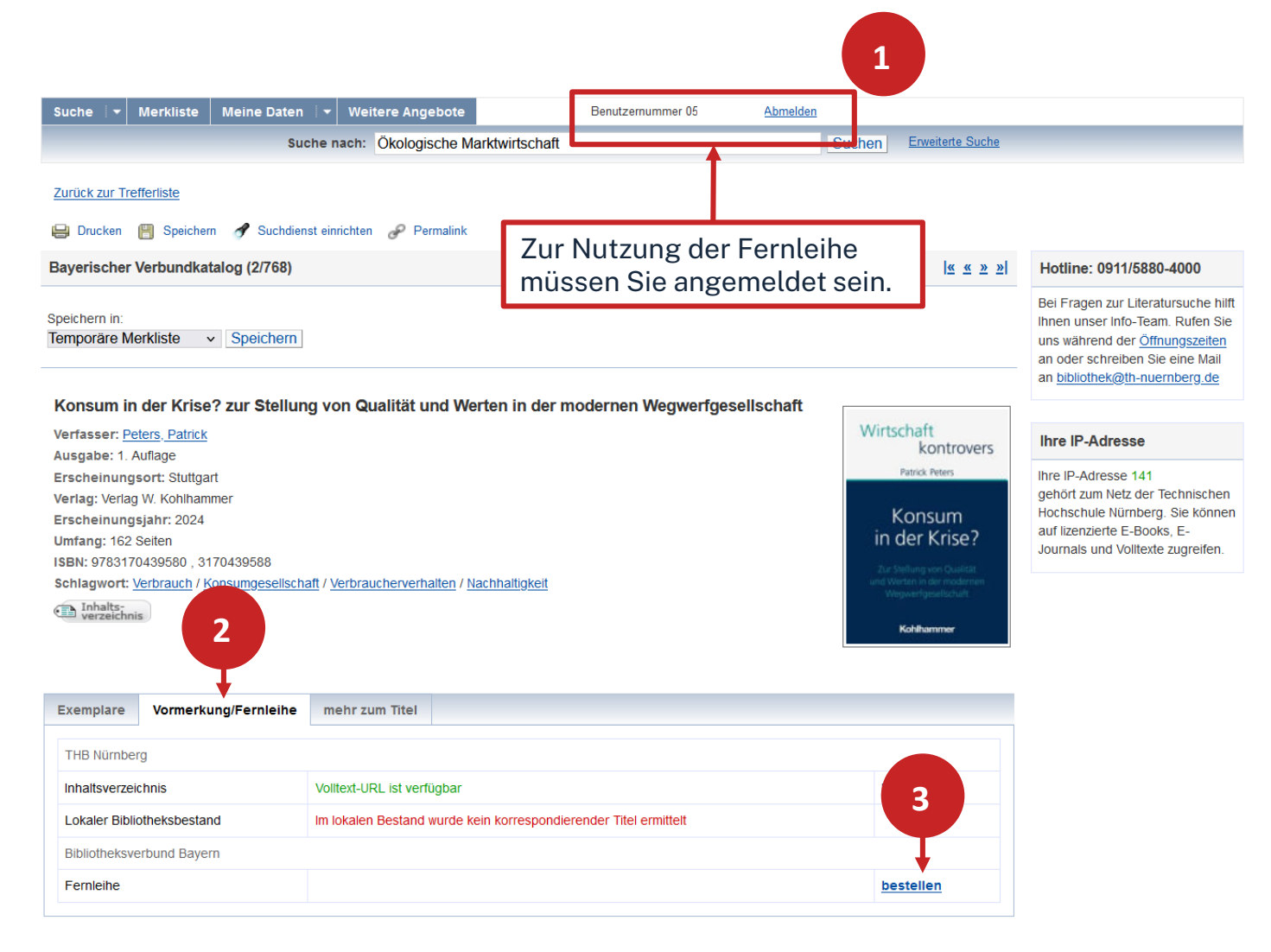

# Ein Buch per Fernleihe bestellen

## **Bestellung abschicken**

BVB BibliotheksVerbund Bayern

Fernleihbestellung (Buch u. a.) Angaben zu Bestellerin / Besteller Bibliothek: Technische Hochschule Nürnberg Georg Simon Ohm, Bibliothek Benutzernummer: 056000 Angaben zur Lieferung Lieferform und Zahlungsart: Ausleihe / Selbstabholung bei angegebener Bibliothek Die Ausleihe ist kostenlos. Ausgabeort (Pflichtfeld): Bibliothek Eine Lieferung ist nicht mehr gewünscht nach dem: TT.MM.JJJJ Die Erledigungsfrist muss mindestens 14 Tage in der Zukunft liegen. Eine Fristangabe bewirkt jedoch keine schnellere Lieferung. Angaben zum Titel Angaben zum Buch: Buchtitel: Konsum in der Krise? Untertitel: zur Stellung von Qualität und Werten in der modernen Wegwerfgesellschaft Reihentitel: Wirtschaft kontrovers Autor / Hrsg. Peters, Patrick ¬[Verfasser]¬ Verlag W. Kohlhammer Verlag:

Absenden der Bestellung / Aufruf des Kopienbestellformulars

Literaturverzeichnis: Seite 157-162

978-3-17-043958-0

1. Auflage

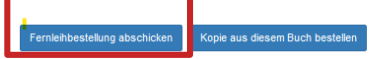

Erscheinungsort: Stuttgart Erscheinungsjahr: 2024 Umfangsangabe: 162 Seiten

auch andere Auflage erwünscht

Fußnote:

ISBN:

Auflage:

Ausgabe:

Bemerkung: max. 500 Zeichen

# Übung

Recherchieren Sie nach dem Titel **"Life cycle of sustainable packaging from design to end of life"** von Rafael Auras aus dem Jahr 2023.

- Nennen Sie eines der zum Werk gehörenden Schlagworte!
- Versuchen Sie das Werk per Fernleihe zu bestellen! (Schicken Sie die Bestellung aber nicht ab!)

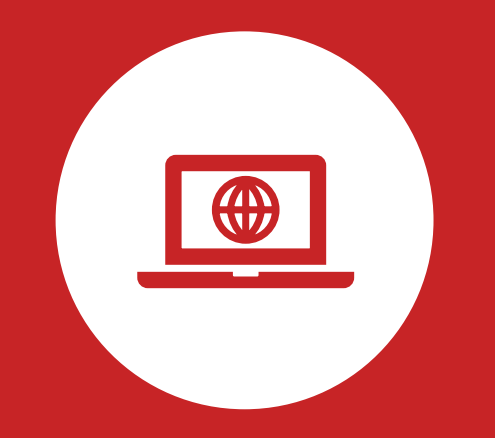

# **Die digitale Bibliothek**

**Elektronische Angebote** 

# Wo finde ich Artikel und Aufsätze?

# In Datenbanken

- = kommerzielle Angebote
  - Inhalte von kommerziellen Anbietern zusammengetragen und erschlossen
  - Bibliothek kauft eine Nutzungslizenz
  - Beinhalten Zeitschriften, Zeitungen, Aufsatzsammlungen, graue Literatur (= unveröffentlichte Werke),...
  - Oft mit Volltext, sonst bibliografischer Nachweis mit Abstracts

# In selbstständiger Literatur

z.B. Zeitschriften, Zeitungen, Aufsatzsammlungen

# Warum Datenbanken nutzen?

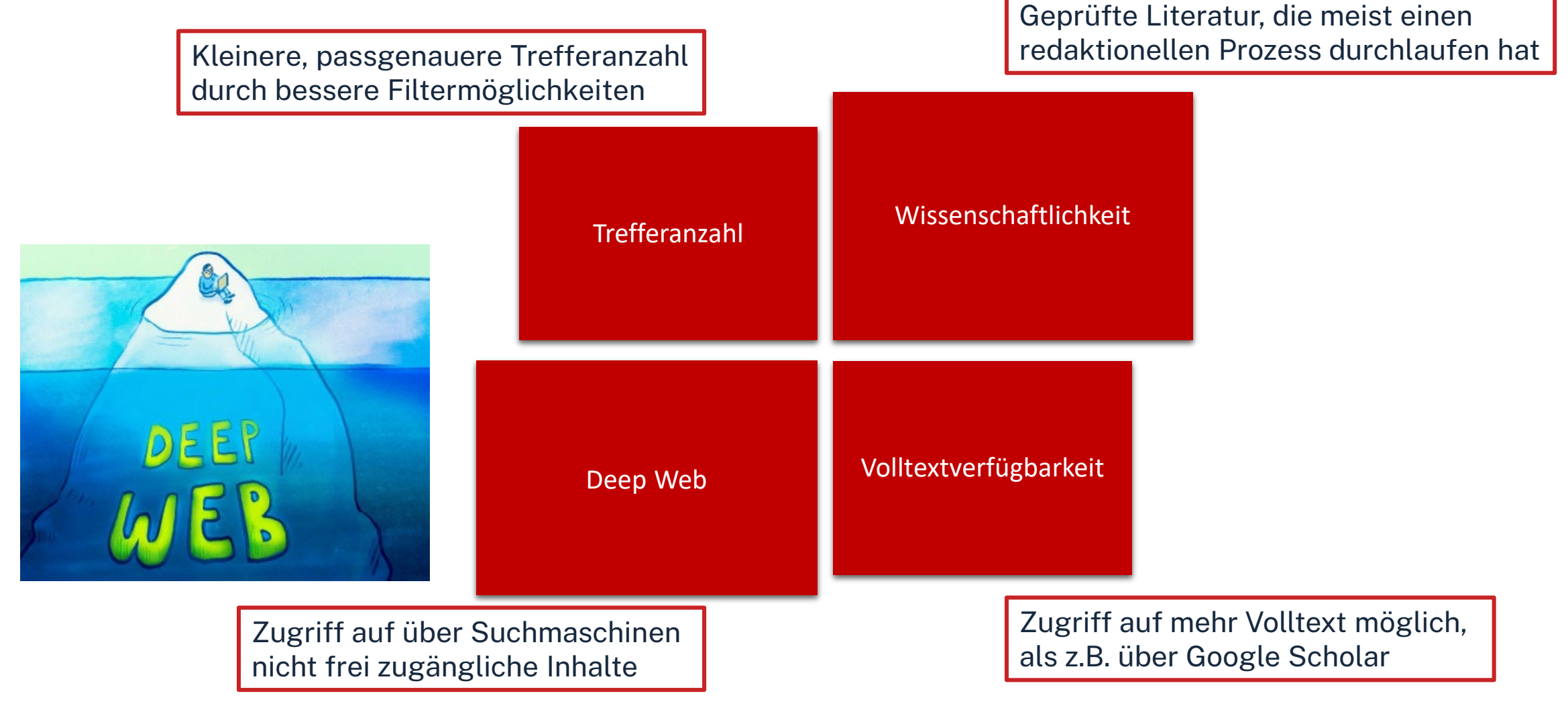

# **Tipps und Tricks**

- Trunkierung mit \* → sucht nach allen beliebigen Endungen (z.B. Wissen\* sucht u.a. Wissenschaft, Wissensform, Wissensvermittlung etc.)
- Platzhalter mit? → kann verwendet werden wenn ein Buchstabe unklar ist (z.B. M??er f
  ür Maier, Meyer, Meier etc.)
- Phrasensuche "…" → sucht genau nach den in Anführungszeichen stehenden Begriffen in der angegebenen Reihenfolge (z.B. "data mining" sucht nur nach Treffern mit *data mining* im Text, nicht nach Treffern bei denen data und mining voneinander getrennt im Text stehen)
- Boolsche Opperatoren nutzen (AND, OR, NOT) → können genutzt werden um Suchbegriffe zu verknüpfen (z.B. Software AND KI sucht nur nach Treffern, die beide Begriffe enthalten
- Filtermöglichkeiten der Datenbank nutzen um Treffermenge weiter einzuschränken (z.B. nur auf Artikel oder nur auf Treffer die jünger als 2019 sind)
| Contraction Technische<br>Hochschule<br>Nürnberg     | STUDIENINT                                             | ERESSIERTE STELLENANGEB                                                                                                    | ote einrichtungen fa                                                                                                    | KULTÄTEN <b>Q 🎯 DE</b>                                                                                                    |
|------------------------------------------------------|--------------------------------------------------------|----------------------------------------------------------------------------------------------------|----------------------------------------------------------------------------------------------------|----------------------------------------------------------------------------------------------------|
| Hochschule & Region ~ Forschung ~                    | Studium - Internationale:                              | s ~ Weiterbildung ~ Berat                                                                                                    | ung & Services ~ Karriere bei                                                                                                    | uns ~                                                                                                    |
| Literaturrecherche<br>Elektronische Angebote         | Administration und Service / Bibliothek                |                                                                                                    |                                                                                                    |                                                                                                    |
| Informationen zur Bibliothek<br>Beratung, Schulungen | Literaturrecherche                                     | Elektronische<br>Angebote                                                                                                    | Informationen zur<br>Bibliothek                                                                                                    | Beratung,<br>Schulungen                                                                                                    |
|                                                      |                                                        |                                                                                                    |                                                                                                    |                                                                                                    |
| Einstieg<br>über                                     | OPAC<br>Fernleihe<br>Literatursuche nach<br>Fakultäten | Neue E-Medien<br>Externer Zugang<br>(VPN/EZProxy)<br>Datenbanken<br>Normen<br>Open Access<br>E-Semesterapparat<br>Quicklinks E-Medien<br>Weitere Informationen | Öffnungszeiten<br>Kontakt<br>Nutzungsbedingungen<br>Kaufvorschläge<br>Platzbuchungssystem anny<br>Facebook<br>Instagram<br>Weitere Informationen | Abschlussarbeitsberatung<br>Zotero<br>Literaturrecherche online<br>Angebote für Schulen<br>Schulungsveranstaltungen<br>Schulungsunterlagen<br>Peer-Schreibberatung |

# Datenbanken finden

| Sohm Technische<br>Hochschule<br>Nürnberg | STUDIENIN                                              | TERESSIERTE STELLENANGE                                                                                        | EBOTE EINRICHTUNGEN                                                                                               | FAKULTÄTEN            | Q 🥝 DE                                                                                                    |                                                                                                 |                                                                               |
|-------------------------------------------|--------------------------------------------------------|----------------------------------------------------------------------------------------------------|----------------------------------------------------------------------------------------------------|-----------------------|----------------------------------------------------------------------------------------------------|-------------------------------------------------------------------------------------------------|-------------------------------------------------------------------------------|
| Hochschule & Region ~ Forschung ~         | Studium - Internationale                               | es ∽ Weiterbildung ∽ Ber                                                                                       | atung & Services ~ Karr                                                                                           | iere bei uns ~        |                                                                                                    |                                                                                                 |                                                                               |
| Literaturrecherche                        | # / Administration und Service /                       |                                                                                                    |                                                                                                    |                       |                                                                                                    |                                                                                                 |                                                                               |
| Elektronische Angebote                    | Bibliothek                                             |                                                                                                    |                                                                                                    |                       |                                                                                                    |                                                                                                 |                                                                               |
| Informationen zur Bibliothek              |                                                        |                                                                                                    |                                                                                                    |                       |                                                                                                    |                                                                                                 |                                                                               |
| Beratung, Schulungen                      | Literaturrecherche                                     | Elektronische                                                                                                  | Informationen zur                                                                                                 | r Beratun             | g,                                                                                                    |                                                                                                 |                                                                               |
|                                           |                                                        | Angebote                                                                                                    | Bibliothek                                                                                                    | <b>DBIS</b> Datenbank | Suchen Fachgebiete                                                                                                    |                                                                                                 | Zugang über<br>Bibliothek der Technischen Hochschule Nürnberg Georg Simon Ohm |
|                                           |                                                        |                                                                                                    |                                                                                                    |                       |                                                                                                    |                                                                                                 | Home Literatursuche nach Fakultäten Elektronische Zeitschriftenbibliothek     |
|                                           | OPAC<br>Fernleihe<br>Literatursuche nach<br>Fakultäten | Neue E-Medien<br>Externer Zugang<br>(VPN/EZProxy)<br>Datenbanken<br>Normen<br>Open Access<br>E-Semesterapparat | Öffnungszeiten<br>Kontakt<br>Nutzungsbedingunger<br>Kaufvorschäge<br>Platzbuchungssystem<br>Facebook<br>Instagram | *                     | Patenbanken nach Fachgebie<br>Fachgebiet<br>Agrar- und Forstwissenschaft, Gartenbau, Ernährungs- und 1<br>Allgemeine Naturwissenschaft<br>Allgemeine und vergleichende Datenbanken<br>Allgemeine und vergleichende Sprach- und Literaturwissens<br>Anglistik. Amerikanistik<br>Architektur, Bauingenieur- und Vermessungswesen<br>Archäologie<br>Biologie Biotechnologie | t<br>Haushaltswissenschaft<br>chaft. Indogermanistik. Außereuropäische Sprachen und Literaturen | Einträge<br>74<br>63<br>530<br>70<br>55<br>148<br>31                          |
|                                           |                                                        | Quicklinks E-Medien<br>Weitere Informationen                                                                   | Weitere Informationer                                                                                             |                       | Buch-, und Bibliothekswesen, Informationswissenschaft<br>Chemie und Pharmazie<br>Elektrotechnik, Elektronik, Nachrichtentechnik<br>Energietechnik<br>Ethnologie<br>Geographie                                                                                                    |                                                                                                 | 76<br>157<br>53<br>115<br>36<br>83                                            |
| ΓΗ Nürnberg   Bibliothek                  |                                                        |                                                                                                    |                                                                                                    |                       | Geowissenschaften<br>Germanistik, Niederlandistik, Skandinavistik                                                                                                    |                                                                                                 | 66<br>77<br>270                                                               |

# Literatursuche nach Fakultäten

|                                                                              |                                                        |                                                                                            |                                                                                          |                                                                                              | <b>Ω</b> h                                          | Technische<br>Hochschule<br>Nürnberg                                                                                                    | STUDIENINTERESSIERTE                                                                                                    | STELLENANGEBOTE EINRICHTUNGEN FAKULTÄTEN <b>Q Q</b> DE                                                                                                    |
|------------------------------------------------------------------------------|--------------------------------------------------------|--------------------------------------------------------------------------------------------|------------------------------------------------------------------------------------------|----------------------------------------------------------------------------------------------|-----------------------------------------------------|----------------------------------------------------------------------------------------------------|----------------------------------------------------------------------------------------------------|----------------------------------------------------------------------------------------------------|
| <b>h</b><br>Technische<br>Hochschule                                         | STUDIENIN                                              | ITERESSIERTE STELLENANGEE                                                                  | 30TE EINRICHTUNGEN                                                                       | Fakultäten <b>Q G</b>                                                                        | Hochschule                                          | e & Region ~ Forschung ~                                                                                                    | Studium - Internationales - Weiterbi                                                                                                    | ildung v Beratung & Services v Karriere bei uns v                                                                                                    |
| Nürnberg Hochschule & Region ~ Forschun                                      | g v Studium v International                            | es ~ Weiterbildung ~ Berat                                                                 | tung & Services ~ Karriere                                                               | e bei uns ∽                                                                                  | Literaturrec<br>Femleihe,<br>Literatursu            | c <mark>herche</mark><br>, Dokumentlieferdienste<br>u <u>che nach Fakultäten</u>                                                                                                    | # / Administration und Service / Bibliothek / Lite<br>Literatursuche na                                                                                                    | ach Fakultäten                                                                                                    |
| Literaturrecherche<br>Elektronische Angebote<br>Informationen zur Bibliothek | # / Administration und Service Bibliothek              | 1                                                                                          |                                                                                          |                                                                                              | Elektronisc<br>Information<br>Beratung, S           | the Angebote energy and the Angebote set of the Angebote set of th | Fakultät BW: Literatur und Fa<br>Diese Seite bietet Ihnen Hilfestellung zur Liter<br>eine Auflistung nützlicher Datenbanken im Inte                                                    | achinformationen<br>atursuche in unserer Bibliothek, ausführliche Informationen zur Fernleihe sowie<br>ernet zur Suche von Aufsätzen passend zu Ihrem Studiengang.                                                      |
| Beratung, Schulungen                                                         | Literaturrecherche                                     | Elektronische<br>Angebote                                                                  | Literaturrecherche<br>Fernleihe, Dokumentileferdienste<br>Literatursuche nach Fakulfaten | Administration und Service / Bibliothe                                                       | (/ Literat<br>NAC                                   |                                                                                                    | In den Räumen der Bibliothek<br>Literatur suchen und bestellen<br>Digitale Bibliothek für Betriebswirtschaft                                                                           | 0<br>0<br>0                                                                                                    |
|                                                                              |                                                        |                                                                                            | Elektronische Angebote<br>Informationen zur Bibliothek<br>Beratung, Schulungen           | Fakultät AC Faku                                                                             | tät AM                                              |                                                                                                    | bitte beachten Sie die Zugriffsregelung fü<br>• Elektronische Zeitschriftenbibliothek (EZI<br>• Datenbank-Infosystem (DBIS): Wirtschaf<br>• EconBiz: Rechercheportal der Deutscher     | ir unsere lizenzierten Angebote!<br>B <u>]: Wirtschaftswissenschaften   Rechtswissenschaften</u><br>tswissenschaften   Rechtswissenschaften<br>n Zentralbibliothek für Wirtschaftswissenschaften (deutsch und englisch) |
|                                                                              | OPAC<br>Fernleihe<br>Literatursuche nach<br>Fakultäten | Neue E-Medien<br>Externer Zugang<br>(VPN/EZProxy)                                          |                                                                                          | Literatursuche Angewandte Literatursuche<br>Chemie Angewandte Mathematik, F<br>Allgemeinwiss | suche Ar<br>atik, Phy<br>inwissen                   | -                                                                                                    | WISO Wissenschaften: Volltextdatenban     Ebsco Business Source Elite: Volltext au     ab 1985     Beck-online Volltextdatenbank zu Rechts     Juris Volltextdatenbank zu Rechtswissen | k zu Wirtschafts- und Sozialwissenschaften (deutsch)<br>nd Literaturhinweise aus 1100 überwiegend englischsprachigen Zeitschriften<br>swissenschaften<br>schaften (auch Inhalte von Dr. Otto Schmidt-Verlag enthalten)  |
|                                                                              |                                                        | Normen<br>Open Access<br>E-Semesterapparat<br>Quicklinks E-Medien<br>Weitere Informationen |                                                                                          | Literatursuche Betriebswirtschaft                                                            | Literatursuche Design                               | Literatursuche Elektro-, Feinwe<br>Informationstechnik                                                                                                    | rk- und                                                                                                    |                                                                                                    |
|                                                                              |                                                        |                                                                                            | -                                                                                        | Fakultät IN                                                                                  | Fakultät MBVS                                       | Fakultät SW                                                                                                    |                                                                                                    |                                                                                                    |
|                                                                              |                                                        |                                                                                            |                                                                                          | Literatursuche Informatik                                                                    | Literatursuche Maschinenbau &<br>Versorgungstechnik | Literatursuche Sozialwissensch                                                                                                    | haften                                                                                                    |                                                                                                    |
| ürnberg   Bibliothek                                                         |                                                        |                                                                                            |                                                                                          | Fakultät VT                                                                                  | Fakultät WT                                         | Nürnberg School of He                                                                                                    | ealth<br>I of                                                                                                    |                                                                                                    |

42

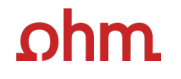

EN

Home Literatursuche nach Fakultäten Elektronische Zeitschriftenbibliothek

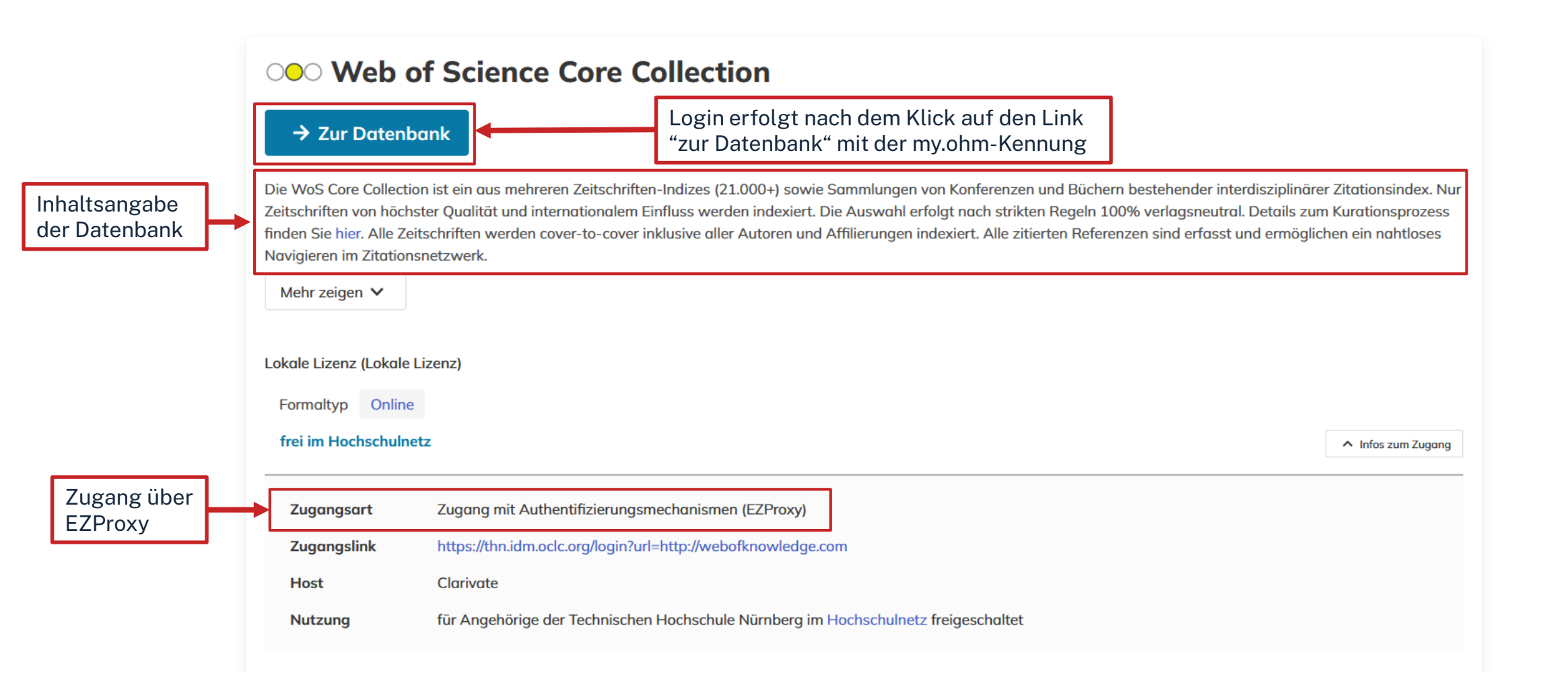

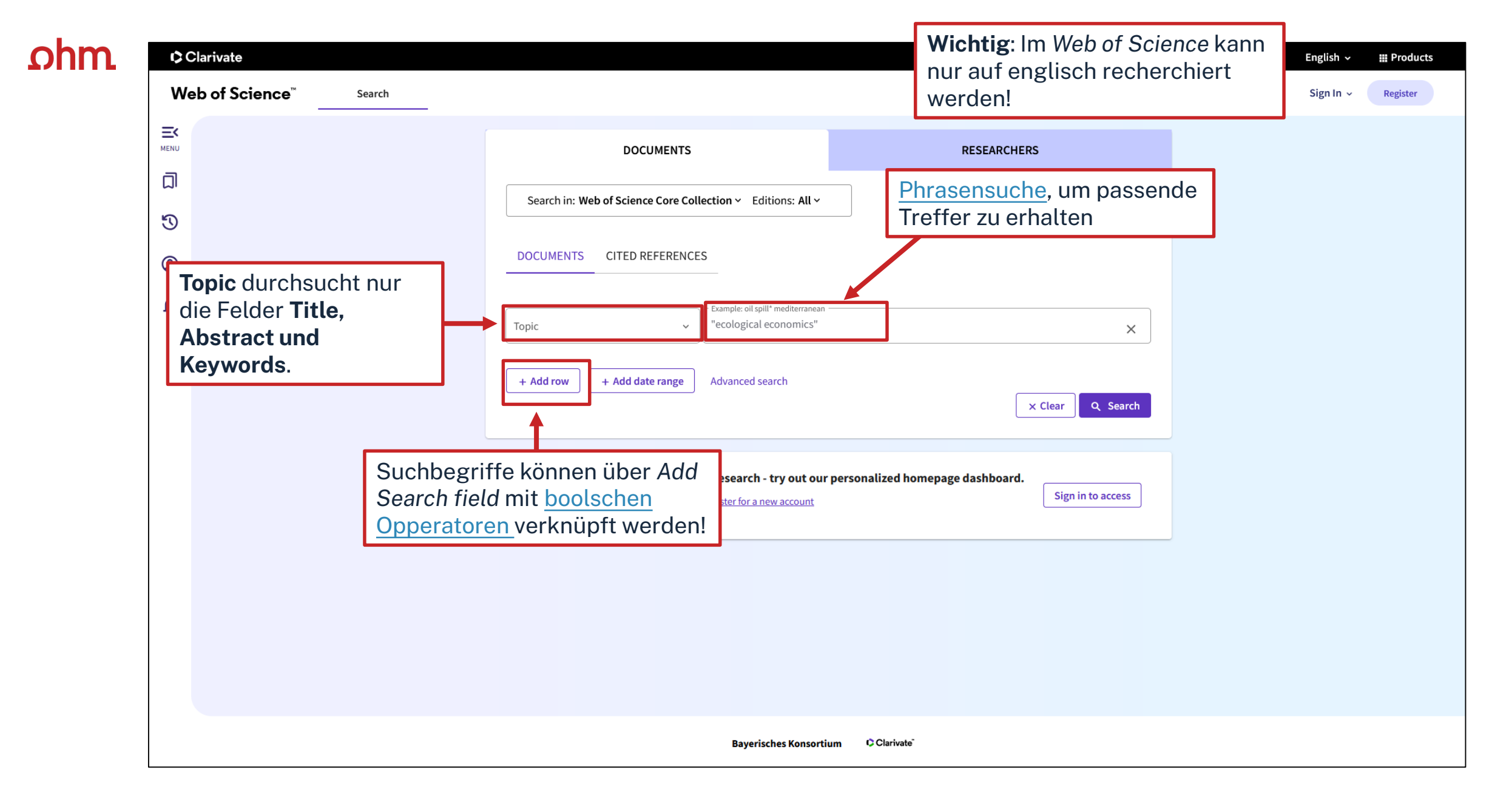

ជា

3

0

¢

ohm

## **1,205** results from Web of Science Core Collection for:

|                                                                                                    | "ecologica                                               | l <b>economics''</b> (Topic)                                                                                                    |                                                                                                  |                                                                                             |                                                                                                    |                                                                         | 👄 Сору q          | uery link                 |          |
|----------------------------------------------------------------------------------------------------|----------------------------------------------------------|----------------------------------------------------------------------------------------------------|--------------------------------------------------------------------------------------------------|---------------------------------------------------------------------------------------------|----------------------------------------------------------------------------------------------------|-------------------------------------------------------------------------|-------------------|---------------------------|----------|
| + Add Keywords Quick add keywor                                                                                                    | ds: < +                                                  | ecological economics                                                                                                    | + social ecolo                                                                                   | gical economics                                                                             | + steady-state econor                                                                               | ny + ecological-eco                                                     | nomics +          | environmental ar 💙        |          |
| 1,205 Documents You ma                                                                                                    | y also like                                              |                                                                                                    |                                                                                                  |                                                                                             |                                                                                                    | Analyze Results                                                         | Citation Report   | Create Alert              |          |
| Refine results Export Refine                                                                                                    | 0,                                                       | /1,205 Add To Marked L                                                                                                    | ist Export                                                                                       | ~                                                                                           |                                                                                                    | Sort by: Date: newe                                                     | st first 🔻        | < _1_of 25 >              |          |
| Search within results Quick Filters                                                                                                    |                                                          | Towards systems-                                                                                                    | oriented beha                                                                                    | avioral <mark>ecologic</mark>                                                               | al economics                                                                                        |                                                                         |                   |                           |          |
| ■     Review Article     8       □     ③     Early Access     1       □     ⓓ     Open Access     44       □     ➡     Enriched Cited References     8 | 39<br>12<br>42<br>35                                     | Jrews, S<br>Jan 2025   ECOLOGICAL  <br>A growing volume of beha<br>that a significant share of t<br>sustainability transitions.                     | ECONOMICS 22<br>vioral research in economic this research has add<br>notably in the form of sher | 27<br><mark>blogical economics</mark> ha<br>pted the approach of<br>of so-called nudges. Th | s been published over the past<br>focusing on individual respons<br>ie paper proposes that to be co | two decades. Here I argue<br>ibility and solutions in<br>nsi: Show more |                   | 82<br>References          |          |
| Publication Years                                                                                                    | 2<br>3<br>51<br>73                                       | Foundations of so<br>economic thought<br>Franco, MV<br>Jan 2025   ECOLOGICAL I                                                                      | cial <mark>ecologica</mark><br>t<br>ECONOMICS ▼                                                  | <mark>leconomics</mark> : Th<br><b>"(Free)</b><br>PDF do                                    | e fight for revolution<br><b>Full Text a</b><br>wnloadbar                                           | ary change in<br>It publishe                                            | r"→ Vo            | olltext meis              | st als   |
| 2022     2021       See all >                                                                                                    | × □ 3                                                    | C-frame thinking:                                                                                                    | Embedding                                                                                        | <b>oder</b> (fa<br>lizenzie                                                                 | alls Button<br>rt)                                                                                  | nicht vorha                                                             | inden o           | oder Vollte               | xt nicht |
| Article     97       Review Article     8       Editorial Material     8       Book Review     4       Proceeding Paper     3                          | 75 <b>6</b><br>39 <b>6</b><br>36 <b>6</b><br>36 <b>6</b> | Boncinelli, L; Dallinger, L a<br>Jan 2025   ECOLOGICAL I<br>This paper aims to explore<br>the frames of analysis for h<br>addresses extensis aspect | nd Distefano, T<br>ECONOMICS<br>copportunities for<br>both disciplines, t                        | Verfüg<br>anderei                                                                           | barkeit SF<br>h Literaturo                                                                          | <b>X →</b> Suche<br>datenbanke                                          | nach \<br>en, bzw | Volltext in<br>1. im OPAC |          |
| See all >                                                                                                    |                                                          | 6s-F-X Free Full Text Fro                                                                                                    | m Publisher                                                                                      | ier r una externas no co                                                                    | noncentions to the biosphere (                                                                      |                                                                         |                   | Related records           |          |

| EK<br>MENU                                           |                 | Search • Results for "ecological econ • | Results for "ecological econ > C-frame thinking: Embedding behavioral economics into ecological econo                                                                                                    |                                                                         |
|------------------------------------------------------|-----------------|-----------------------------------------|----------------------------------------------------------------------------------------------------|-------------------------------------------------------------------------|
| ٦                                                    |                 | <b>G</b> s-F-X Free Full Text From Put  | olisher 🔶 Volltextzugriff Export 🗸 Add To                                                                                                    | o Marked List < <u>3</u> of 1,205 >                                     |
| IJ                                                   |                 |                                         |                                                                                                    |                                                                         |
| ٢                                                    |                 | C-frame thinking                        | : Embedding behavioral economics into <mark>ecological</mark>                                                                                                    | Citation Network                                                        |
| ¢                                                    |                 | economics                               |                                                                                                    | In Web of Science Core Collection                                       |
| Alle wi<br>Metada                                    | chtigen<br>aten | <b>By</b><br>Are you this author?       | Boncinelli, L (Boncinelli, Leonardo) <sup>[1]</sup> , <sup>[2]</sup> , <sup>[3]</sup> ; Dallinger, L (Dallinger, Luzie) <sup>[1]</sup> ; Distefano, T (Distefano, Tiziano) <sup>[1]</sup> ,<br>[2], [3]                                                                                                    | 0 Citations                                                             |
| Wichtig: auch auf<br>Abstract und<br>Keywords achten |                 | Source                                  | View Web of Science ResearcherID and ORCID (provided by Clarivate)<br>ECOLOGICAL ECONOMICS<br>Volume: 227<br>DOI: 10.1016/j.ecolecon.2024.108373                                                                                                    | Zähler, wie oft ein<br>Artikel zitiert wurde<br>bzw. aus wie vielen     |
|                                                      |                 | Article Number                          | 108373                                                                                                    | Artikeln dieser zitiert.                                                |
|                                                      |                 | Published                               | JAN 2025                                                                                                    | ← Open comparison metrics panet (New)                                   |
|                                                      |                 | Indexed                                 | 2024-09-21                                                                                                    | Data is from InCites Benchmarking & Analytics                           |
|                                                      |                 | Document Type                           | Article                                                                                                    |                                                                         |
|                                                      | Abstract        |                                         | This paper aims to explore opportunities for integrating Behavioral Economics (BE) into Ecological Economics (EE).<br>By examining the frames of analysis for both disciplines, this study categorizes BE as operating at the individual<br>level ( i-frame ), while EE addresses systemic aspects of society (s s-frame) ) and extends its considerations to the                                                                                                    | Use in Web of Science                                                   |
|                                                      |                 |                                         | frame). ). The study posits that EE can benefit from BE's rich insights into human behavior and decision-making, especially for c-frame action strategies. However, integrating these disciplines requires finding common ontological and epistemological ground to avoid eclecticism and methodological flaws. The integration is approached in two steps: first, adapting BE epistemology to the systems thinking approach of EE, and second, addressing the ontological gap in BE regarding the world surrounding the individual. This paper argues that embedding BE within EE's ontology points to the necessity of c-frame thinking for human decision-making. A case study of the ex-GKN factory in Italy demonstrates the practical benefits of c-frame thinking in a complex decision process. An alliance of workers, researchers, and civil society movements collaboratively developed a future plan that considered the needs of all stakeholders, showcasing the effectiveness of collective action. | 2 2<br>Last 180 Days Since 2013<br>Learn more →<br>This record is from: |
|                                                      |                 | Keywords                                | Author Keywords: c-frame; Ecological economics; Dual-processing theory; Complexity; Collective decision making<br>Keywords Plus: RATIONALITY; FOUNDATIONS; ETHICS                                                                                                    | Web of Science Core Collection                                          |

| <b>G</b> S·F·X Services für diesen Τι                                                                                                    | reffer                                                                                                    |                                                                  | Sprache: Deutsch 🗸 |
|----------------------------------------------------------------------------------------------------|----------------------------------------------------------------------------------------------------|------------------------------------------------------------------|--------------------|
| Titel: C-frame thinking: Err<br>Linkquelle: Ecological Economics                                                                                                    | nbedding behavioral economics into ecological economics<br>[0921-8009] Boncinelli, Leonardo J.:2025 Bd.:227 S.:108373 |                                                                  |                    |
| <ul> <li>Volltext möglicherweise frei verfüg<br/>Jahr: 2025 Band: 227 Heft: Hinweis: Zugriff kann nicht garantie</li> <li>Das will ich haben! Ein Service de</li> </ul> | bar über Unpaywall Startseite: 108373 Los ert werden. s Bibliotheksverbundes Bayern Los                               | Auf "Los" klicken um zum<br>Volltext weitergeleitet zu<br>werden |                    |
| Kostenpflichtige Dokumentlieferun                                                                                                    | ig von Subito Los                                                                                                    |                                                                  |                    |
| Bestand innerhalb des Bibliothek                                                                                                    | sverbundes Bayern Los                                                                                                 |                                                                  |                    |
| Suche bei einer Internet-Suchm                                                                                                    | haschine Los                                                                                                    |                                                                  |                    |
| Google  V Suchbegriffe: C-frame thinking: Emb                                                                                                    | pedding beha                                                                                                    |                                                                  |                    |
| Suche bei einer wissenschaftlich                                                                                                    | nen Suchmaschine Los                                                                                                  |                                                                  |                    |
| BASE<br>GoogleScholar<br>OAIster<br>Suchbegriffe: C-frame thinking: Emb                                                                                                 | bedding beha                                                                                                    |                                                                  |                    |
| Sie haben Fragen oder Anregung                                                                                                    | en? Senden Sie uns eine Nachricht Los                                                                                 |                                                                  |                    |
|                                                                                                    | Impres                                                                                                    | sum • Datenschutzerklärung • Was ist SFX? • Gateway Bayern       |                    |

© 2024 SFX by Ex Libris Inc. | Cookie-Richtlinie CrossRef unterstützt

| HOCHSCHULBIBLIOTHEK<br>GEORG-SIMON-OHM-HOCHSCHULE NÜRNBERG<br>S · F · X Services für diesen Treffer<br>Titel: BOOK REVIEWS<br>Linkquelle: Ecological Economics [0921-8009] Franco, Marco J.:2025 Bd.:227 S.:108390 |    |    |                                                            | Online-Verfügbark | keit<br>Abstract<br>gewählte Zeitschrift ist an Ihrer Einrichtung elektronisch nicht<br>lich. Es konnte kein Online-Abonnement nachgewiesen werden.<br>um Volltext: | ~ |
|----------------------------------------------------------------------------------------------------|----|----|------------------------------------------------------------|-------------------|----------------------------------------------------------------------------------------------------|---|
| Die betreffende Zeitschrift in der Elektronische Zeitschriftenbibliothek (EZB Regensburg)     Los                                                                                                    | 1. |    |                                                            | → Suche in andere | en EZB-Teilnehmerbibliotheken                                                                                                    |   |
| <ul> <li>Das will ich haben! Ein Service des Bibliotheksverbundes Bayern Los</li> <li>Kostenpflichtige Dokumentlieferung von Subito Los</li> </ul>                                                                 | 3. | 1. | Prüfen, ob Artikel in der EZB vorha<br>ist.                | anden             |                                                                                                    |   |
| <ul> <li>Bestand innerhalb des Bibliotheksverbundes Bayern Los</li> <li>Suche bei einer Internet-Suchmaschine Los</li> </ul>                                                                                       | 2. | 2. | Prüfen, ob ein Printexemplar in<br>Nürnberg vorhanden ist. |                   |                                                                                                    |   |
| Exalead  Suchbegriffe: BOOK REVIEWS Suche bei einer wissenschaftlichen Suchmaschine Los                                                                                                    |    | 3. | Falls nicht: Fernleihe nutzen.                             |                   |                                                                                                    |   |
| BASE<br>GoogleScholar<br>OAIster<br>Suchbegriffe: BOOK REVIEWS                                                                                                    |    |    |                                                            |                   |                                                                                                    |   |
| Sie haben Fragen oder Anregungen? Senden Sie uns eine Nachricht Los                                                                                                    |    |    |                                                            |                   |                                                                                                    |   |

Impressum • Datenschutzerklärung • Was ist SFX? • Gateway Bayern

© 2024 SFX by Ex Libris Inc. | Cookie-Richtlinie CrossRef unterstützt

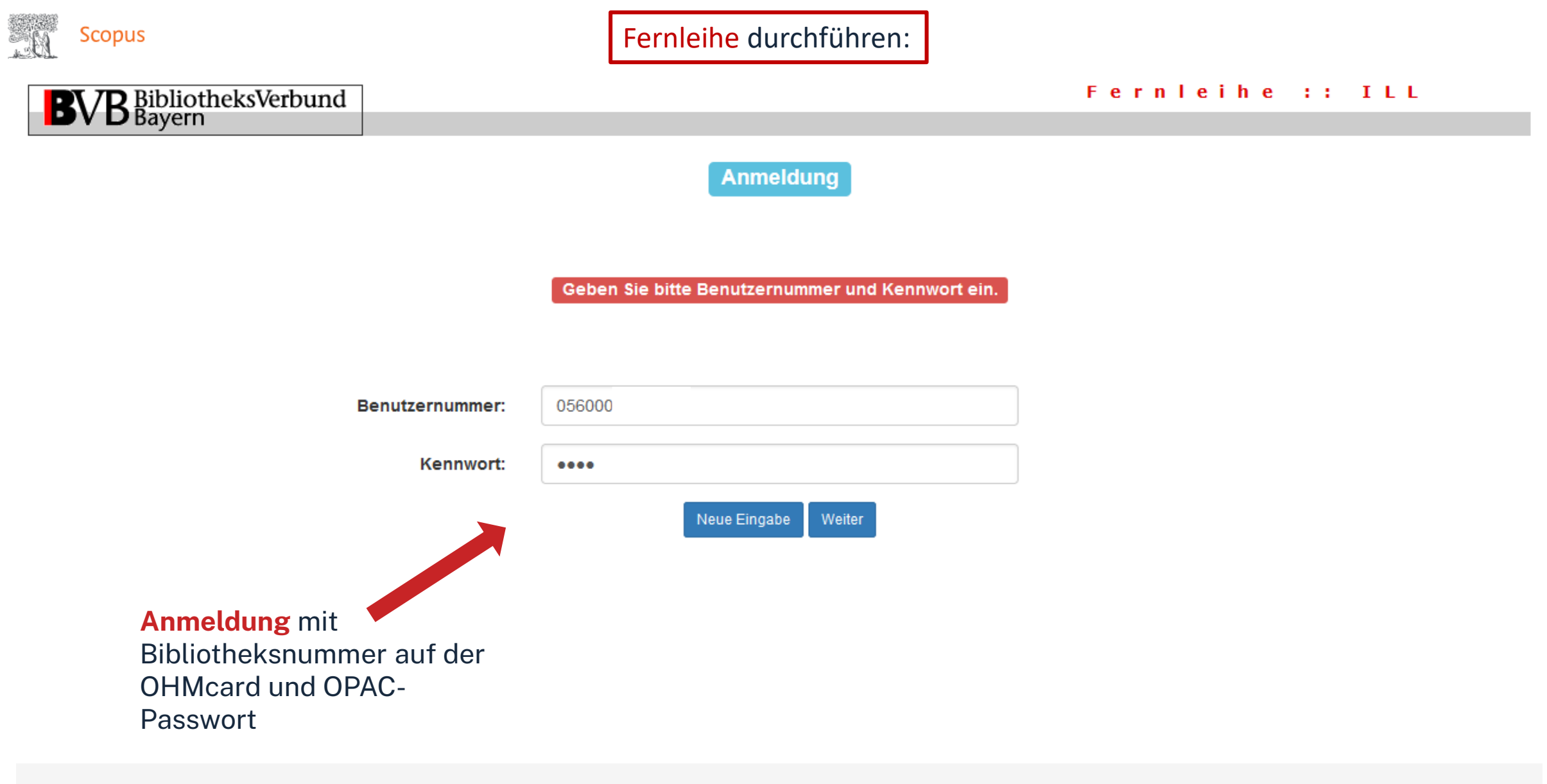

Impressum Datenschutzerklärung

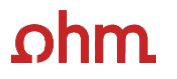

~

### BVB BibliotheksVerbund Bayern

### Angaben zu Bestellerin / Besteller

Bibliothek: Technische Hochschule Nürnberg Georg Simon Ohm, Bibliothek Benutzernummer: 056

Name

Lehrstuhlinhaber/Kostenstelle:

Was muss ich hier eintragen?

#### Angaben zur Lieferung

Lieferform: Die Art der Auslieferung hängt von Lizenzen und Urheberrecht ab. Kosten: Auslagenpauschale 2.00 Euro

Ausgabeort (Pflichtfeld): Bibliothek

Eine Lieferung ist nicht mehr gewünscht nach dem:

TT.MM.JJJ

Die Erledigungsfrist muss mindestens 14 Tage in der Zukunft liegen. Eine Fristangabe bewirkt jedoch keine schnellere Lieferung.

### Überprüfen:

- Bestelle ich das Richtige? ٠
- Zusätzliches Bemerkungsfeld nutzen, ٠ falls nötig
- So viele Angaben wie möglich • ergänzen
  - $\rightarrow$  schnellere Bearbeitung in der anderen Bibliothek

| Angaben zum Titel |  |
|-------------------|--|
|-------------------|--|

#### Angaben zur Zeitschrift, in welcher der Aufsatz enthalten is

Zeitschriftentitel: Ecological economics Körperschaft: International Society for Ecological Economics ¬[Herausgebendes Organ]-Erscheinungsort: Amsterdam [u.a.] ISSN: 0921-8009

#### Angaben zum Aufsatz:

Titel des Aufsatzes

BOOK REVIEWS

### Autor des Aufsatzes:

Franco, Marco Titel oder Autor muss angegeben werder

2025 Band:

Jahr:

Heft

227

Jahr oder Band muss angegeben werden. Beide Felder sind in numerischer Form anzugebe

Seiten:

108390

Bemerkung:

max. 500 Zeichen

Absenden der Bestellung

🔲 Ich versichere, dass ich die bestellten Kopien nicht zu kommerziellen Zwecken verwende. 🕚

ernleihbestellung abschick

### Bestellung abschicken (erscheint auch im OPAC-Konto)

| Search > Results for "ecological econ > Results for                                                             | r "ecological economics" (Topic) |                                                                   |                                                                                                    |
|----------------------------------------------------------------------------------------------------|----------------------------------|-------------------------------------------------------------------|----------------------------------------------------------------------------------------------------|
|                                                                                                    | <b>1,205</b> results f           | rom Web of Scienc                                                 | ce Core Collection for:                                                                                                    |
| "•                                                                                                    | cological economics" (Topic)     |                                                                   | → Copy query link                                                                                                    |
| + Add Keywords Quick add keywords:                                                                              | < + ecological economics         | + social ecological economics                                     | + steady-state economy + ecological-economics + environmental ar >                                                                                       |
| Analyze Results<br>1,205 publications selected from Web of Science Core Collection<br>Web of Science Categories |                                  |                                                                   | Analyze Results Citation Report Create Alert                                                                                                    |
| Sort by:<br>Results count v<br>25 v<br>1<br>Visualization:<br>Tree Map Chart v<br>10 v<br>10 v                  | 536                              | t DownLoad                                                        | Über <b>Analyze Results</b><br>kann die Treffermenge<br>analysiert werden                                                                                |
| 609<br>Environmental Studies                                                                                    | Ecology                          | Science<br>Technology<br>45 39<br>Engineeri<br>Biodiw<br>Environm | Die Trefferliste kann u.a. nach<br>Kategorie, Autor oder<br>Erscheinungsjahr ausgegeben<br>werden. Das erleichtert einen<br>schnellen Überblick über die |
|                                                                                                    |                                  | 32 29<br>Managem Geogra                                           | gefundenen Treffer.                                                                                                    |

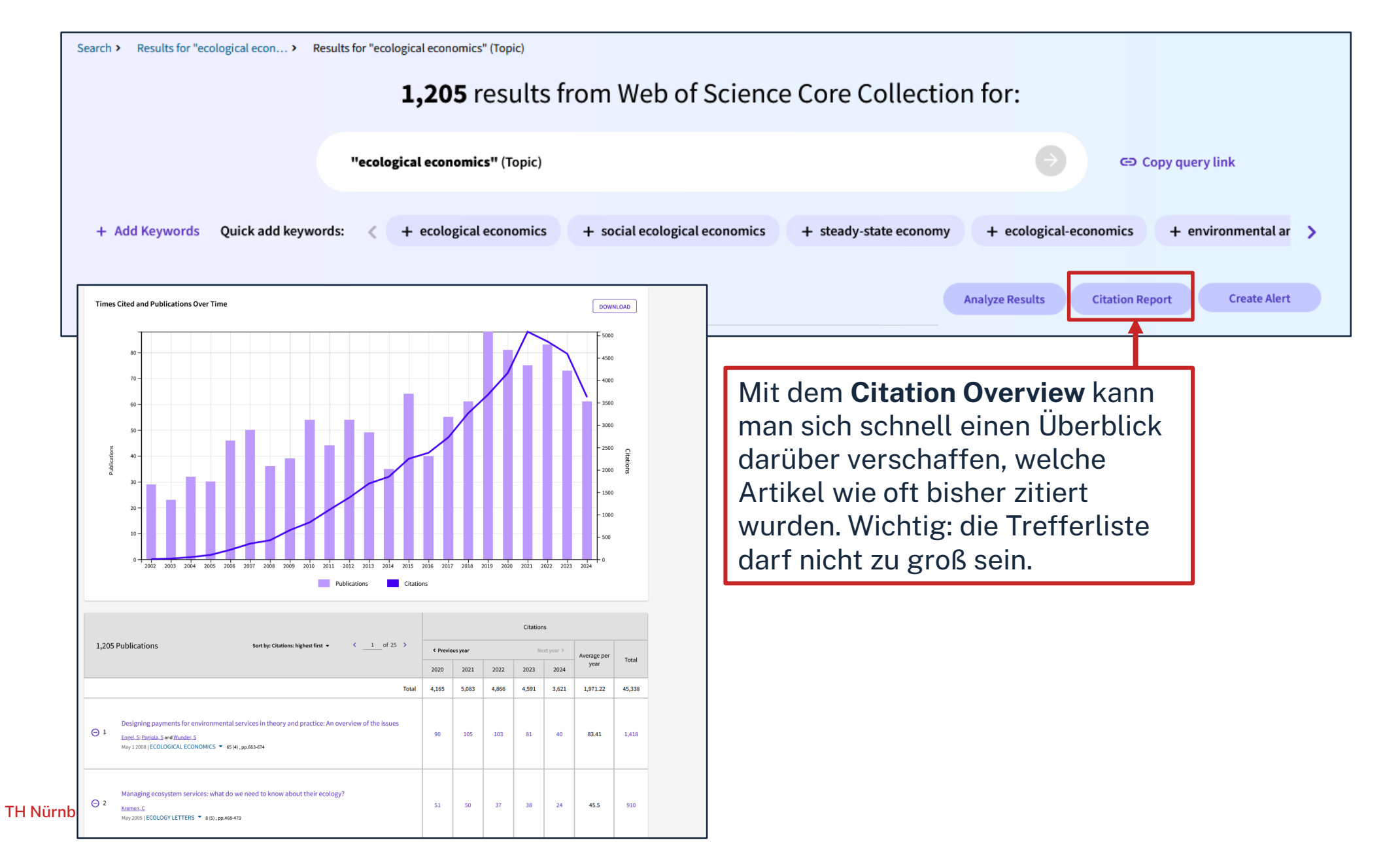

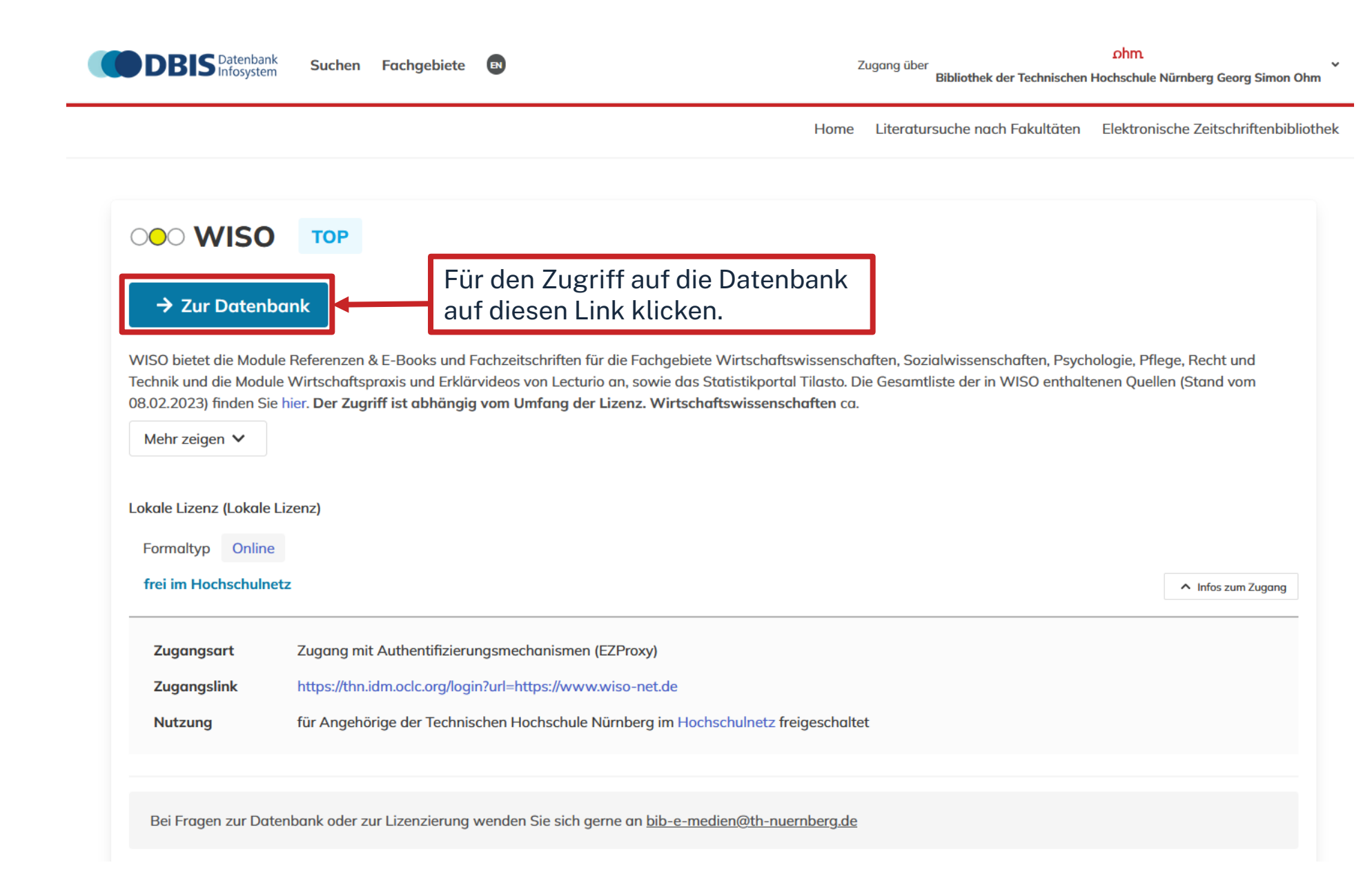

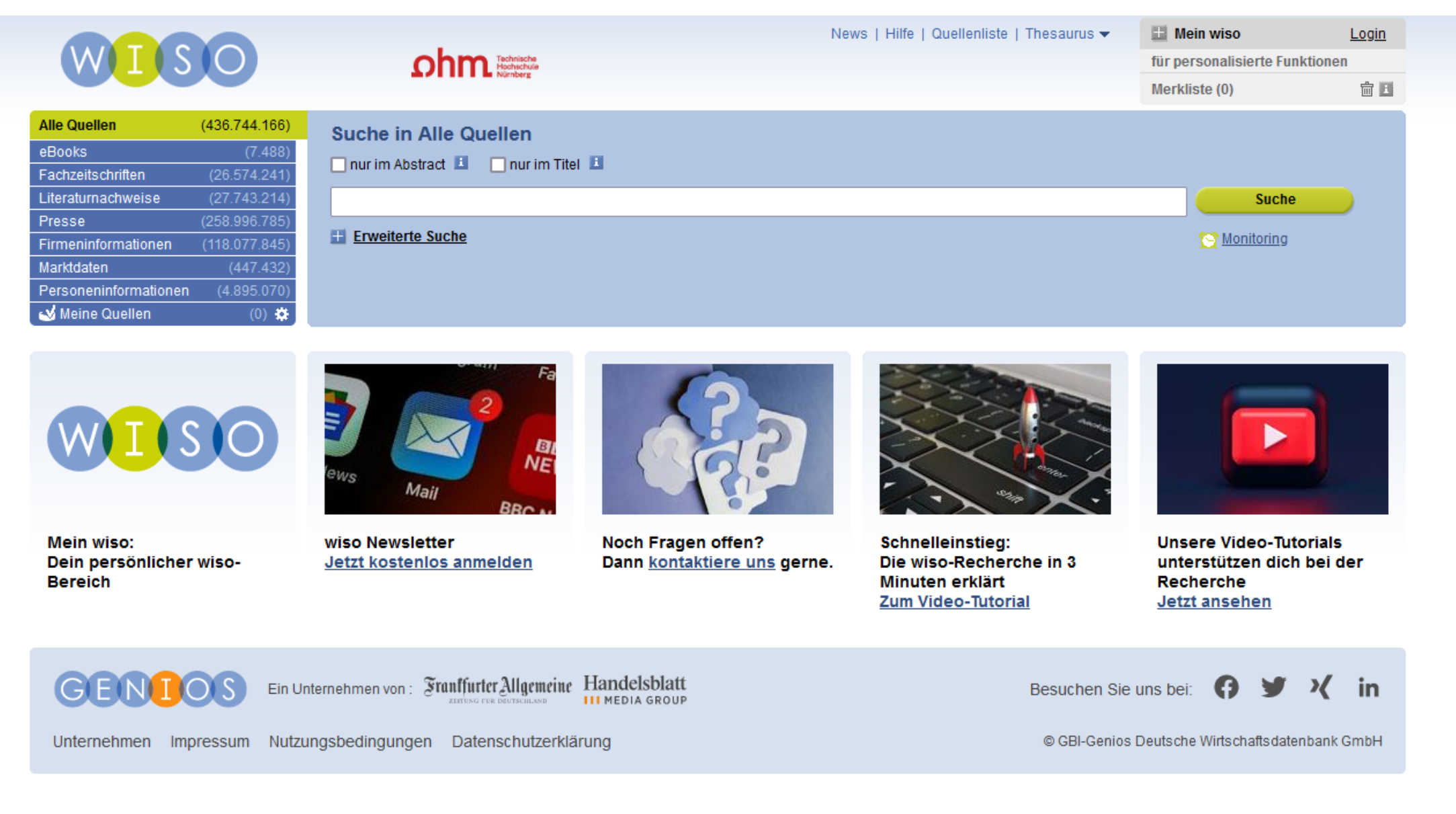

# ohm Die Quellenliste in der WISO

| Note::::::::::::::::::::::::::::::::::::                                                                                                    |                                         |                                                                                                    |                                          |                                   |                     |
|----------------------------------------------------------------------------------------------------|-----------------------------------------|----------------------------------------------------------------------------------------------------|------------------------------------------|-----------------------------------|---------------------|
| Note::::::::::::::::::::::::::::::::::::                                                                                                    |                                         |                                                                                                    | News   Hilfe Quellenliste Thesaurus 🕶    | 🔛 Mein wiso                       | Login               |
| All Quellen     Alle Quellen     Alle Quellen     Alle Quellen     Alle Quellen     Alle Quellen     Alle Quellen     Alle Quellen     Alle Quellen     Alle Quellen     Alle Quellen     Alle Quellen     Alle Quellen     Alle Quellen     Alle Quellen     Sortieren nach:     Alle Quellen     Sortieren nach:     Alle Quellen     Sortieren nach:     Alle Quellen     Sortieren nach:     Alle Quellen     Sortieren nach:     Alle Quellen     Sortieren nach:     Alle Quellen     Sortieren nach:     Alle Quellen     Sortieren nach:     Alle Quellen     Sortieren nach:     Alle Quellen     Sortieren nach:     Alle Quellen     Sortieren nach:     Sortieren nach:     Sortieren nach:     Sortieren nach:     Sortieren nach:     Sortieren nach:     Sortieren nach:     Sortieren nach:     Sortieren nach:     Sortieren nach:                                                                                                    | WL SO                                   | Chim. Technishia<br>Numberg                                                                                                    |                                          | für personalisierte Fun           | ktionen             |
| Suche in Titel Suche in Titel Suche                                                                                                    |                                         |                                                                                                    |                                          | Merkliste (0)                     |                     |
| suche in Datebaakbeschreibeng                                                                                                    |                                         | Suche in Titel   Suche in Datenbankbeschreibung     Alle Quellen   ABCDEEEGHIJKLMNOPORSIUYW×YZ0123458789   IV0026 weiter   IBUS   IBUS   III   IBUS   IIII   IIII   IIII   IIII   IIII   IIII   IIII   IIIIIIIIIIIIIIIIIIIIIIIIIIIIIIIIIIII |                                          |                                   | iuche               |
| Also Control Control Contro                                                                                                    |                                         | Suche in Datenbankbeschreibung 追                                                                                                    |                                          |                                   |                     |
| Ale Cacelie     Books   Books   Books   Betzelenet Hight K H NO DE DE ST LU V M Y 20 12 25 25 25 25   Immeridiomationen     Immeridiomationen   Immeridiomationen     Immeridiomationen     Immeridiomationen <td></td> <td></td> <td></td> <td></td> <td></td>                                                                                                    |                                         |                                                                                                    |                                          |                                   |                     |
| Alie Quellen<br>Books<br>Books<br>Books<br>Alie Quellen<br>Alie Quellen<br>Alie Quel                                                                                                    |                                         |                                                                                                    |                                          |                                   |                     |
| Alle Quellen Sortieren nach: Abis Z Thaman Variage<br>Alle Quellen Sortieren nach: Abis Z Thaman Variage<br>AB Q D E E G H J K L M N Q P Q R S T U V W X Y 2 ° 1 2 3 4 5 8 7 8 9<br>Trasse<br>Trasse<br>Trasse<br>Trasse<br>Trasse<br>Trasse<br>Trasse<br>Trasse<br>Trasse<br>Transe<br>Transe | Alla Quallan                            |                                                                                                    |                                          |                                   |                     |
| addrestiontene   resson   ivon 26 weiter > M     IBUS   i Bus   i Construction   i Construction   i Inck   i Inck <t< td=""><td>eBooks</td><td>Alle Quellen</td><td>s</td><td>Sortieren nach: <u>A bis Z</u> Th</td><td>emen <u>Verlage</u></td></t<>                                                                                                    | eBooks                                  | Alle Quellen                                                                                                    | s                                        | Sortieren nach: <u>A bis Z</u> Th | emen <u>Verlage</u> |
| ress   introduction   arrindation   arrindation   arrindation   if if if if if if if if if if if if if i                                                                                                    | Fachzeitschriften<br>Literaturnachweise | ABCDEEGHIJKLMNOPQRSIUVWX                                                                                                    | Y Z 0 1 2 3 4 5 6 7 8 9                  |                                   |                     |
| ann   ler   ber   erdenen   active   erdenen   ber   erden   active   active    active <td>Presse</td> <td></td> <td>1 von 26 <u>weiter</u> ► ►</td> <td></td> <td></td>                                                                                                    | Presse                                  |                                                                                                    | 1 von 26 <u>weiter</u> ► ►               |                                   |                     |
| ersonenniotimaatonen                                                                                                    | Marktdaten                              | 1BUS ∎ <u>1Bus</u>                                                                                                    |                                          |                                   | 💭 🗉 🔎               |
| In the second second secon                                                                                                    | Personeninformationen                   | ALLEY APA                                                                                                    |                                          |                                   |                     |
| Image: server server serve                                                                                                    |                                         | ICONSTRUCTION I IConstruction                                                                                                    |                                          |                                   | Q 🗉 🔎               |
| ann   ler <b>360</b> 360 Grad - Das studentische Journal für Politik und Gesellschaft   ber   erden.     Achener Zeitung     Aachener Zeitung     Aachener Zeitung     Aachener Zeitung     Aachener Zeitung     Aachener Zeitung     Aachener Zeitung                                                                                                    |                                         | APA                                                                                                    |                                          |                                   |                     |
| ann   Icr   1 Cruck   1 cruck   1 cruck <td< td=""><td></td><td>#ITRANSPORTER I 1Transporter</td><td></td><td></td><td>Q 🗉 🔎</td></td<>                                                                                                    |                                         | #ITRANSPORTER I 1Transporter                                                                                                    |                                          |                                   | Q 🗉 🔎               |
| ann<br>ler<br>$360^{\circ}$ $21 - Das Magazin für zukunftsfähige Bildung$<br>aberer erden.<br>bere erden.<br>aberer Zeitung $achener Zeitungberer wurdet eine achener Zeitung achener Zeitungberer birdur un under Eine eine eine eine eine eine eine eine$                                                                                                    |                                         |                                                                                                    |                                          |                                   |                     |
| Ier   Joe work   Joe work </td <td>ann</td> <td></td> <td></td> <td></td> <td>🖸 🗉 🔎</td>                                                                                                    | ann                                     |                                                                                                    |                                          |                                   | 🖸 🗉 🔎               |
| Image: Section of the section of the sec                                                                                                    | Kalill                                  |                                                                                                    |                                          |                                   |                     |
| der   360°   360°   360°   360°   360°   360°   360°   360°   360°   360°   360°   360°   360°   360°   360°   360°   360°   360°   360°   360°   360°   360°   360°   360°   360°   360°   360°   360°   360°   360°   360°   360°   360°   360°   360°   360°   360°   360°   360°   360°   360°   360°   360°   360°   360°   360°   360°   360°   360°   360°   360°   360°   360°   360°   360°   360°   360°   360°   360°   360°   360°   360°   360°   360°   360°   360°   360°   360°   360°   360°   360°   360°   360°   360°   360°   360°   360°   360°   360°   360°   360° <                                                                                                    |                                         | 📕 oekom 🛛 🖪 21 - Das Magazin für zukunftsfäl                                                                                                    | nice Bildung                             |                                   |                     |
| ber<br>erden.<br>Ackeer Zeitung Ackeer Zeitung Ackeer Ze                                                                                                    | der                                     | verlag ZT - Das maguzin für zukumtstall                                                                                                    |                                          |                                   |                     |
| ber<br>erden.<br>Ackener Zeitung Ackener Zeitung Ack                                                                                                    | n.                                      | 26°                                                                                                    |                                          |                                   |                     |
| ber<br>erden.<br>Aachener Zeitung Aachener Zeitung<br>Aachener Zeitung Aachener Zeitung<br>Aachener Zeitung Aachener Zeitung<br>AAR-BOTE Aar-Bote                                                                                                    |                                         | 300 Grad - Das studentische Jou                                                                                                    | Irnai fur Politik und Gesellschatt       |                                   |                     |
| Archener Zeitung Ackener Zeitung Ackener Zeitu                                                                                                    | über                                    |                                                                                                    | Suche in 21 - Das Magazin für zukunftefä | ähige Bildung 🔳                   | <b>v</b>            |
| Achener Zeitung  Achener Zeitung  Achene                                                                                                    |                                         | Austener Nuchrichten.                                                                                                    |                                          |                                   |                     |
| Aachener Zeitung  AAR-BOTE  Aar-Bote  Aar-Bote Aar-Bote Aar-Bote Aar-Bot                                                                                                    | verden.                                 |                                                                                                    |                                          |                                   | Suche               |
| AAR-BOTE Aar-Bote                                                                                                    |                                         | Aachener Zeitung                                                                                                    | 🖽 Enweiterte Suche                       |                                   | Manitaring          |
| AAR-BOTE                                                                                                    |                                         |                                                                                                    |                                          |                                   | Monitoring          |
|                                                                                                    |                                         | AAR-BOTE                                                                                                    |                                          |                                   | × • +               |

Über die Quellenliste kann gezielt nach einer bestimmten Quelle in der WISO gesucht werden.

Und diese kann dann über die Lupe durchsucht werden

|                        |                             | News   Hilfe   Quellenliste   Thesaurus 🕶                                                                                                    | 🔛 Meir            | n wiso                                                                     | Login                                              |       |
|------------------------|-----------------------------|----------------------------------------------------------------------------------------------------|-------------------|----------------------------------------------------------------------------|----------------------------------------------------|-------|
| (W) T                  | $\bigcirc$                  | ohm Tachnische<br>Habershie                                                                                                    | für pers          | onalisierte Funkti                                                         | onen                                               |       |
|                        |                             | SZITTE Nümberg                                                                                                    | Merklist          | te (0)                                                                     | <b>i</b>                                           |       |
| Alle Quellen<br>eBooks | (528.133)                   | Suche in Fachzeitschriften                                                                                                    |                   |                                                                            |                                                    |       |
| Fachzeitschriften      | (60.214)                    | 🗖 nur im Abstract 🚺 🔲 nur im Titel 🧵                                                                                                    |                   |                                                                            |                                                    |       |
| Agrar                  | (2.767)                     |                                                                                                    |                   | Suche                                                                      |                                                    |       |
| Automobil & Zulieferer | (8.288)                     | oniweitinanagement                                                                                                    |                   |                                                                            |                                                    |       |
| Bank- & Finanzwesen    | (3.270)                     | Erweiterte Suche                                                                                                    |                   | 😋 <u>Monitoring</u>   <u>lös</u>                                           | <u>ichen</u>                                       |       |
| Bildung                | (4.459)                     |                                                                                                    |                   |                                                                            |                                                    |       |
| mehr                   | (113)                       |                                                                                                    |                   |                                                                            |                                                    |       |
| iteraturnachweise      | (33 557)                    |                                                                                                    |                   |                                                                            |                                                    |       |
| Presse                 | (415 458)                   |                                                                                                    | Be                | ei allen A                                                                 | rtikeln                                            | unter |
| Firmeninformationen    | (18.020)                    |                                                                                                    | Fa                | achzeitsc                                                                  | hriften                                            | ist   |
| Marktdaten             | (471)                       |                                                                                                    |                   |                                                                            |                                                    | 151   |
| Personeninformationen  | (35)                        |                                                                                                    | ae                | er volitex                                                                 | t vornal                                           | nden. |
| 🥑 Meine Quellen        | (0) 🌣                       |                                                                                                    |                   |                                                                            |                                                    |       |
| Ihr Suchergebnis       | (60.214)                    | 1 <u>234567</u> <u>weiter</u> ►                                                                                                    |                   | Eins                                                                       | tellungen 🕶                                        |       |
|                        | Auswahl merk                | <u>ten</u>                                                                                                    |                   | e 4                                                                        | . 🖂 😒                                              |       |
| alle Datum             | Dokument                    | Q                                                                                                    | uelle             | Suchergebnis f                                                             | iltern 📕                                           |       |
| . 🔲 🛓 08.10.2024       |                             | WirtschaftsWoche online / service                                                                                                    |                   | Branchen                                                                   |                                                    |       |
|                        | Wirtschafts<br>Woche        | Verkehrswende<br><u>Rein mit E-Fuels betriebene Autos sollen von KfZ-Steuer befreit werden</u><br>Der Verkehr ist für 20 Prozent aller CO2-Emissionen verantwortlich. Klimaneutrale Antriebe<br>Onlineartikel (255 Wörter)              | rtschafts<br>che  | Alternative En<br>Abfallwirtschaft (<br>Automobilindus.<br>Verpackungsind. | (7.336)<br>4.914)<br>(4.135)<br>(3.765)<br>(2.631) |       |
| . 🔲 🖆 07.10.2024       |                             | WirtschaftsWoche online / service                                                                                                    |                   | Firmen & Orga                                                              | nisationen                                         |       |
|                        | Wirtschafts<br>Woche        | Thyssenkrupps Stahltochter           Win           Lasst Euch von López nicht erpressen         Win           Kippt Thyssenkrupp seine Pläne für die klimaneutrale Stahlerzeugung, gleicht das einem         Onlineartikel (771 Wörter) | rtschafts<br>iche | VOLKSWAGEN<br>Daimler AG (809<br>Bayerische Moto                           | AKTI (84<br>))<br>p (653)                          |       |
|                        | Brancistania and            |                                                                                                    |                   | BASF SE (550)                                                              | (244)                                              |       |
|                        |                             |                                                                                                    |                   | Personen                                                                   | 13441                                              |       |
| 01.10.2024             |                             | WirtschaftsWoche online / service                                                                                                    |                   | Habeck Robert                                                              | (97)                                               |       |
|                        | Wirtschafts<br>Woche        | Covestro-Übernahme                                                                                                    | rtschafts         | Schulze, Svenia                                                            | (78)                                               |       |
|                        |                             | Adnoc kauft Covestro, ein Dax-Konzern wird arabisch. Als Mahnmal für die hiesige                                                                                                    | cile              | Merkel, Angela (                                                           | 54)                                                |       |
|                        | HASING THE REAL PROPERTY OF | Onlineartikel (566 Wörter)                                                                                                    |                   | Gewessler, Leon                                                            | o (49)                                             |       |
|                        | Invited the Invite          |                                                                                                    |                   | Thunborg Grota                                                             | (78)                                               |       |
|                        |                             |                                                                                                    |                   | Regionen                                                                   |                                                    |       |

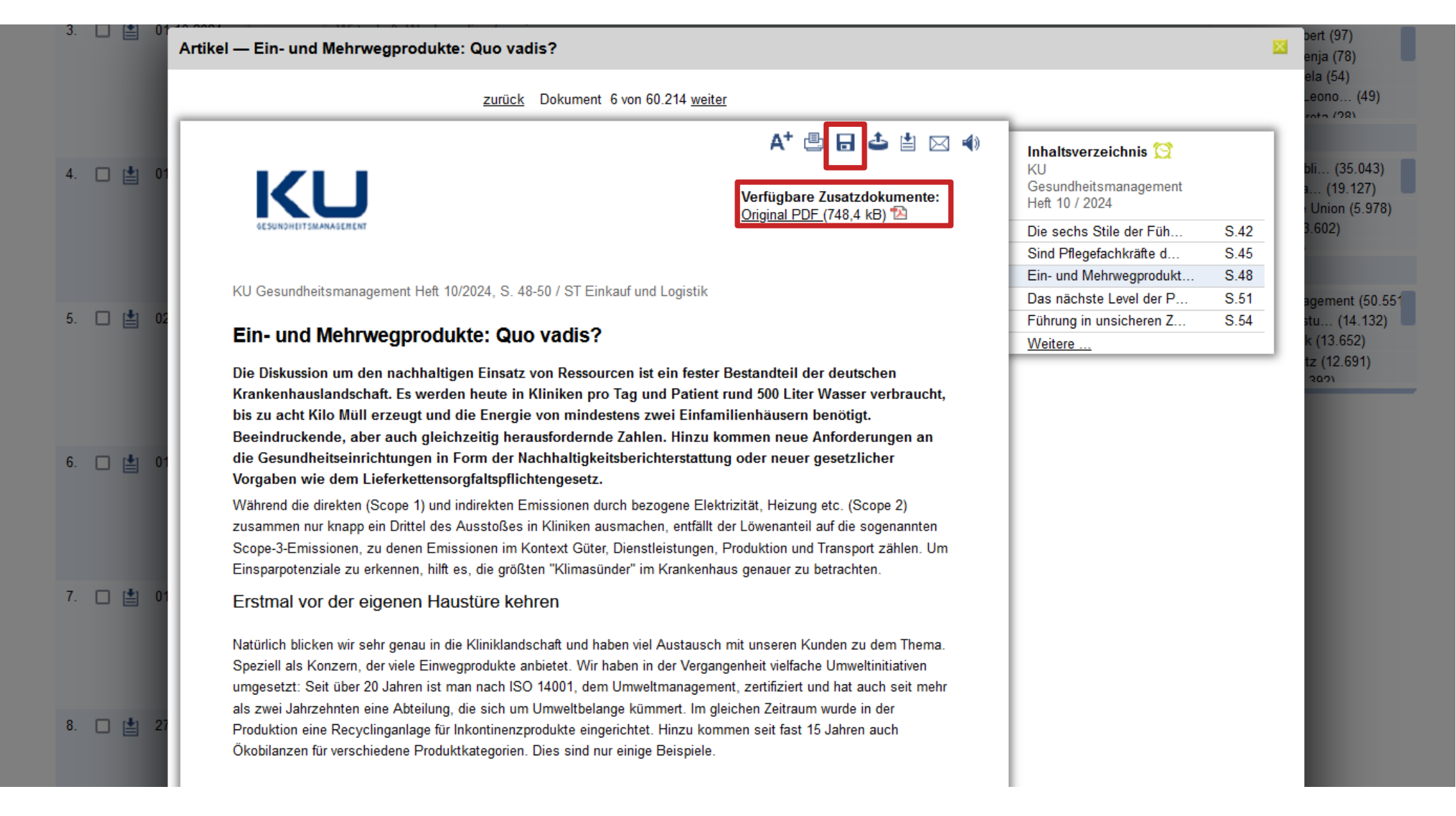

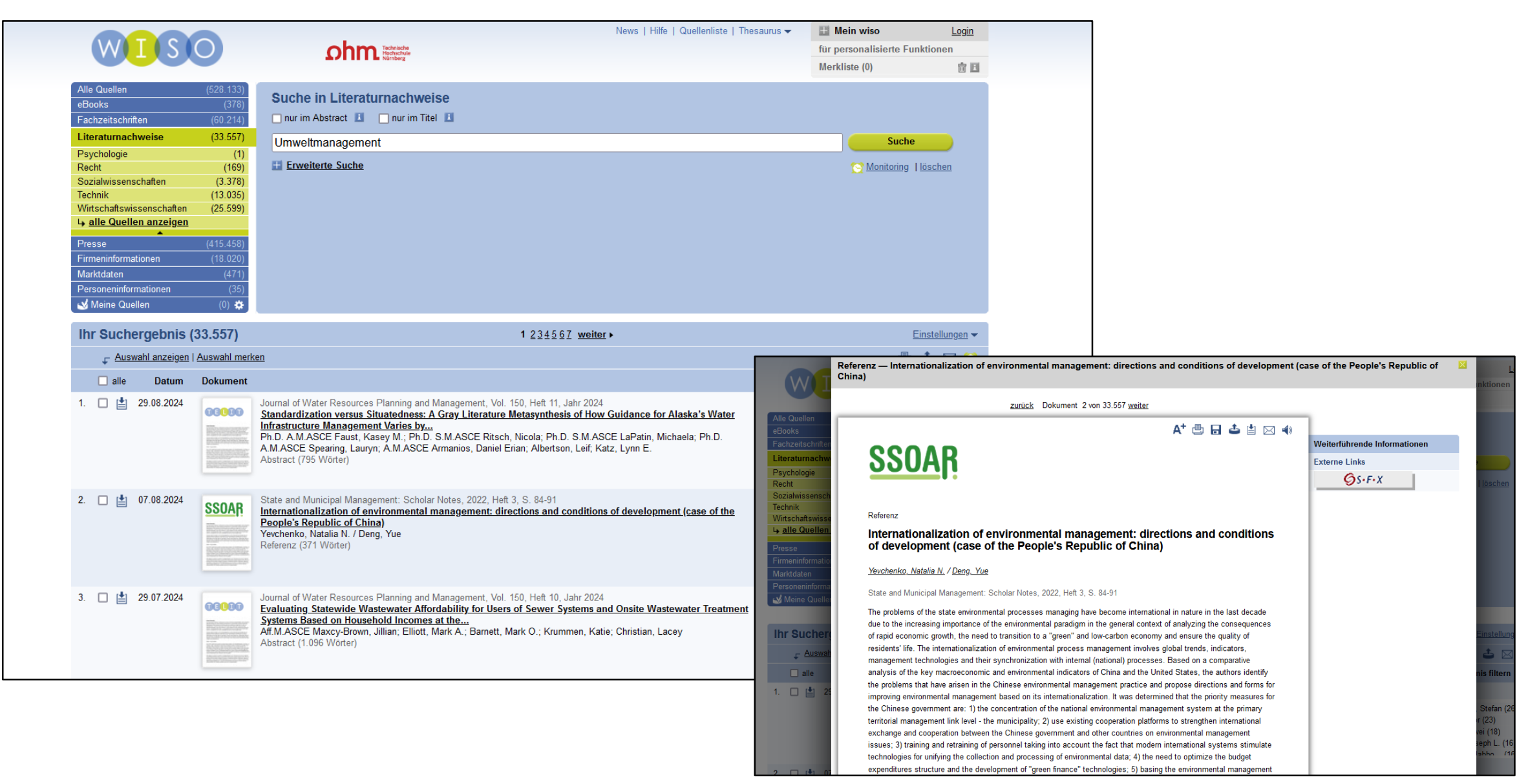

| HOCHSCHULBIBLIOTHEK         GEORG-SIMON-OHM-HOCHSCHULE NÜRNBERG         Sr.F.X       Services für diesen Treffer                                                                                                    |                                                                                                    | Sprache: Deutsch 🗸 |
|----------------------------------------------------------------------------------------------------|----------------------------------------------------------------------------------------------------|--------------------|
| Titel:         Internationalization of environmental management: directions and conditions of development           Linkquelle:         Государственное и муниципальное управление [2079-1690] Yevchenko, Natalia N. Deng, Yevchenko, Natalia N. Deng, Yevchenko, Natalia N. D | : (case of the People's Republic of China)<br>Yue J.:2022 H.:3 S.:84 -91                                                                                      |                    |
| <ul> <li>Volitext verfügbar über ROAD: Directory of Open Access Scholarly Resources 1.</li> <li>Jahr: 2022 Band: Heft: 3 Startseite: 84 Los 3.</li> <li>Das will ich haben! Ein Service des Bibliotheksverbundes Bayern Los 3.</li> <li>Kostenpflichtige Dokumentlieferung von Subito Los 2.</li> </ul>                                                                                                    | <ol> <li>Volltext vorhanden?</li> <li>Wenn nicht, prüfen, ob ein<br/>Printexemplar in Nürnberg vorhanden<br/>ist.</li> <li>Oder: Fernleihe nutzen.</li> </ol> |                    |
| Suche bei einer Internet-Suchmaschine Los      Google      Suchbegriffe: Internationalization of environment                                                                                                    |                                                                                                    |                    |
| <ul> <li>Suche bei einer wissenschaftlichen Suchmaschine Los</li> <li>BASE<br/>GoogleScholar<br/>OAIster</li> <li>Suchbegriffe: Internationalization of environment</li> </ul>                                                                                                    |                                                                                                    |                    |
| Sie haben Fragen oder Anregungen? Senden Sie uns eine Nachricht Los                                                                                                    | nressum • Datenschultzerklärung • Was ist SEV2 • Cateway Bayern                                                                                               |                    |

© 2024 SFX by Ex Libris Inc. | Cookie-Richtlinie CrossRef unterstützt

# **Fazit zur WISO**

- Für den ersten Einstieg gut geeignet
- Quellen sorgfältig prüfen!
- Fachübergreifende Datenbank: Inhalte z.B. aus den Wirtschafts- und Sozialwissenschaften bzw. Technik
- Interessant: enthält Firmeninformationen, Marktdaten und Personeninformationen
- Enthält wirtschaftswissenschaftliche Fachzeitschriften
- Enthält Publikumszeitschriften und Tageszeitungen
- Viele Filtermöglichkeiten

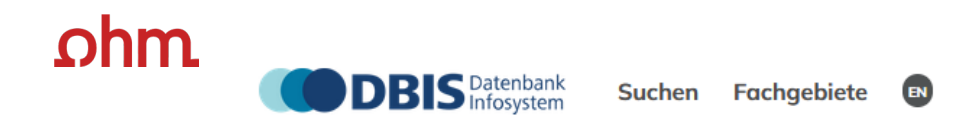

Zugang über Bibliothek der Technischen Hochschule Nürnberg Georg Simon Ohm

 $\sim$ 

Home Literatursuche nach Fakultäten Elektronische Zeitschriftenbibliothek

| → Zur Dater                                                                              | nbank                                                                                                    |                                                                                             |
|------------------------------------------------------------------------------------------|----------------------------------------------------------------------------------------------------|---------------------------------------------------------------------------------------------|
| r Zugriff ist abhä<br>Iweise ist statt ei<br>herübergreifende<br>d Buchreihen, sow       | ngig vom Lizenzumfang der jeweiligen Bibliothek! Nicht lizenzierte Medien sind mit einem gelben Vorhängeschloss vor dem<br>nes gelben Schlosses ein Preis zu sehen und der Hinweis Buy. Bitte dann erst prüfen, ob Sie sich im Hochschulnetz befinden<br>s Portal, das eine Vielzahl von Informationsressourcen zu allen Fachgebieten unter einer Oberfläche anbietet: elektronische Zeits<br>vie Nachschlagewerke der Springer Nature Group: Springer Healthcare, Nature Research, BioMed Central, Scientific American, J. | <b>Titel gekennzeichnet.</b><br>I SpringerLink ist ein<br>schriften, Bücher (E-Books)<br>B. |
| ∕lehr zeigen ∨                                                                           |                                                                                                    |                                                                                             |
|                                                                                          |                                                                                                    |                                                                                             |
| kale Lizenz (Lokal                                                                       | e Lizenz)                                                                                                    |                                                                                             |
| kale Lizenz (Lokal<br>Formaltyp Onlir                                                    | e Lizenz)                                                                                                    |                                                                                             |
| cale Lizenz (Lokal                                                                       | e Lizenz) ne netz                                                                                                    | ∧ Infos zum Zugan                                                                           |
| cale Lizenz (Lokal<br>Formaltyp Onlir<br>Frei im Hochschult<br>Zugangsart                | e Lizenz)<br>ne<br>Zugang mit Authentifizierungsmechanismen (EZProxy)                                                                                                    | ▲ Infos zum Zugan                                                                           |
| kale Lizenz (Lokal<br>Formaltyp Onlir<br>frei im Hochschult<br>Zugangsart<br>Zugangslink | e Lizenz)<br>netz<br>Zugang mit Authentifizierungsmechanismen (EZProxy)<br>https://thn.idm.oclc.org/login?url=https://link.springer.com/                                                                                                    | ▲ Infos zum Zugan                                                                           |

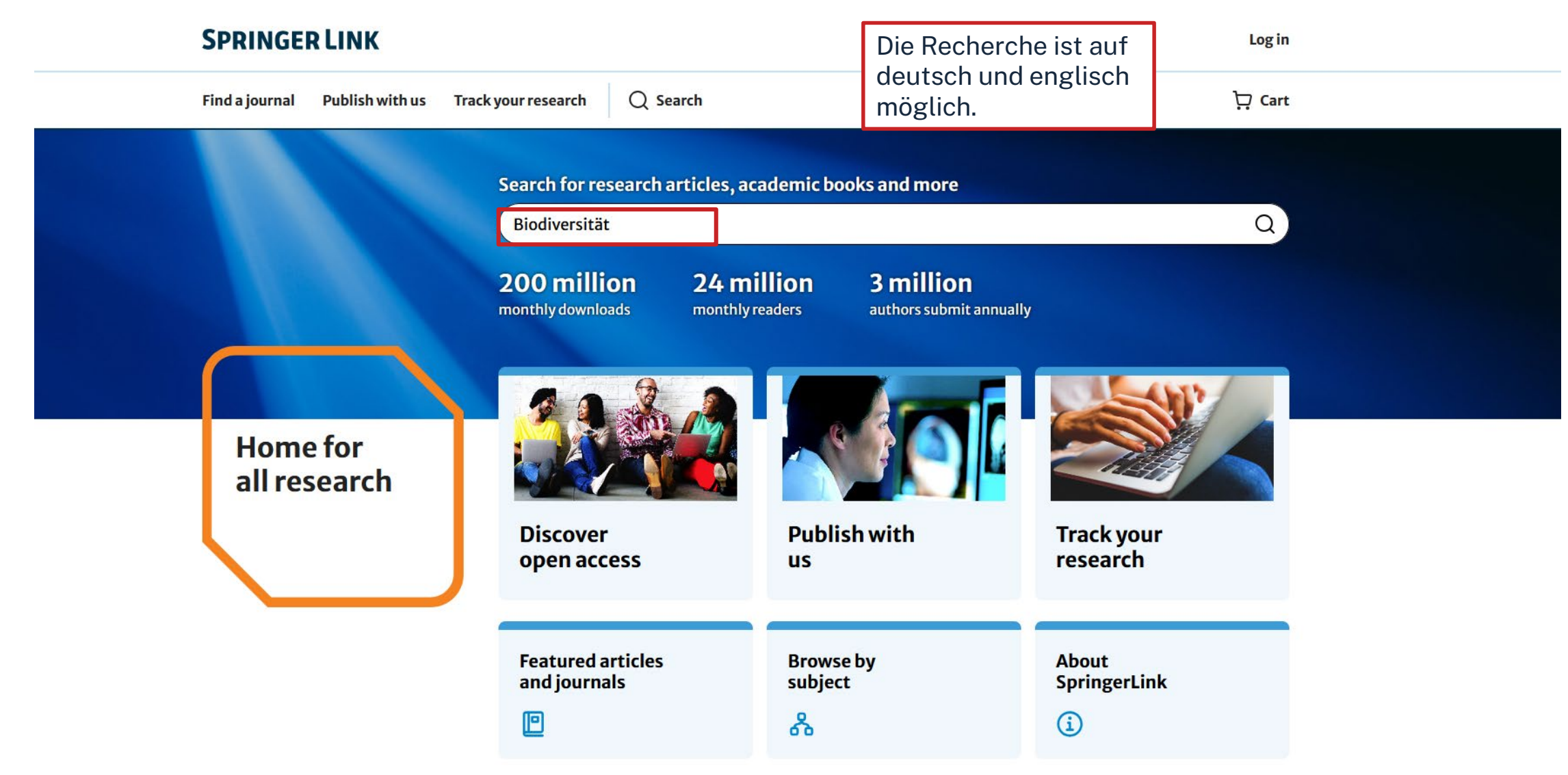

| ohm | SPRINGER LINK                                                                                                    | Log in                                                                                                    |                                                                   |
|-----|----------------------------------------------------------------------------------------------------|----------------------------------------------------------------------------------------------------|-------------------------------------------------------------------|
|     | Find a journal Publish with us Track y                                                                                      | our research Q Search                                                                                                    | ᆬ Cart                                                            |
|     | We are improving our search experience                                                                                      | e. To check which content you have full access to, or for advanced search, <u>go back to t</u>                                                                                                    | the old search.                                                   |
|     | Search for articles, journals, books authors wide<br>Biodiversität                                                          | önnen nach                                                                                                    |                                                                   |
|     | Showing 1–20 of 5,367 results                                                                                               | gefiltert werden.                                                                                                    | Sort by (updates page)<br>Relevance                               |
|     | Content type          Chapter (4,287)          Article (1,040)          Research article (626)          News article (154)  | Biodiversität der Stadtgärten<br>Die Erhaltung der Biodiversität ist ein immer wichtigeres Anliegen. Oft wird dabei<br>und in Städten meist nicht an Stadtgärten gedacht<br>Jürgen Breuste in <u>Die Gartenstadt</u><br>Chapter 2024  | nicht an Städte                                                   |
|     | Reference work entry (123)         Review article (85)         Book (40)         Conference paper (31)         Textbook (8) | Biodiversität<br>Biodiversität ist spätestens seit dem Erscheinen jüngerer Studien zum "Insektenst<br>Schlagwort in der umweltpolitischen Debatte…<br>Martin Lindner in <u>Transformative Geographische Bildung</u><br>Chapter   2023 | terben" zu einem<br>Lever und und und und und und und und und und |
|     | Clear all Update results                                                                                                    | <b>Was ist Biodiversität?</b><br>Kap. 1 erläutert. wie im ökologischen Kontext der Begriff Biodiversität" verstande                                                                                                    | en und definiert                                                  |

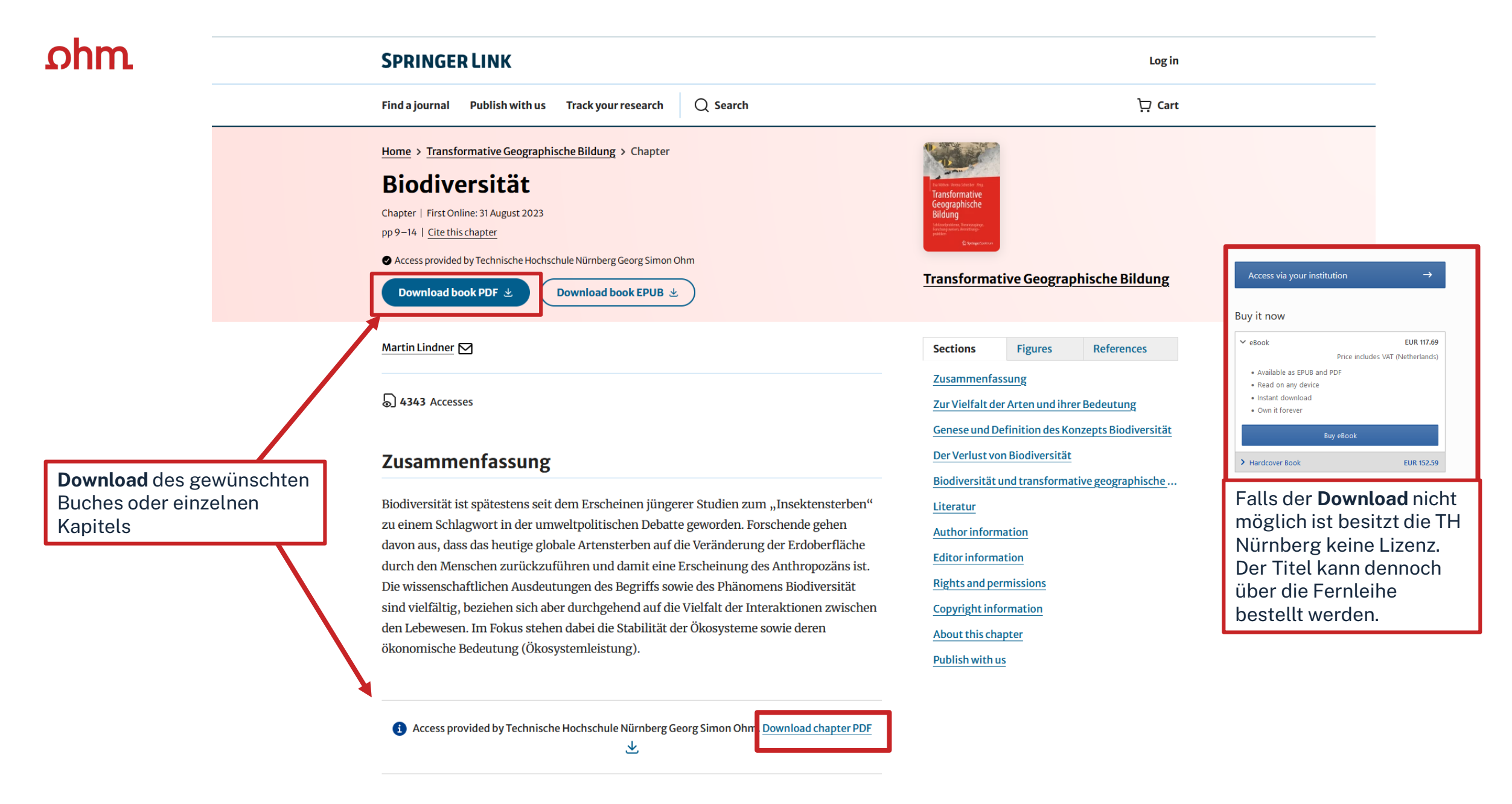

TH Nürnberg | Bibliothek

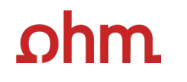

~

Home Literatursuche nach Fakultäten Elektronische Zeitschriftenbibliothek

| O <mark>O</mark> O <b>Rö</b> r | npp Online TOP                                                                                                    |
|--------------------------------|----------------------------------------------------------------------------------------------------|
| → Zur Da                       | tenbank                                                                                                    |
| RÖMPP Online is                | t die umfangreichste und renommierteste Enzyklopädie zur Chemie und den angrenzenden Wissenschaften in deutscher Sprache. |
| Mehr zeigen 💊                  |                                                                                                    |
|                                |                                                                                                    |
| Lokale Lizenz (Lo              | kale Lizenz)                                                                                                    |
| Formaltyp C                    | nline                                                                                                    |
| frei im Hochsc                 | hulnetz                                                                                                    |
| Zugangsart                     | Zugang mit Authentifizierungsmechanismen (EZProxy)                                                                        |
| Zugangslink                    | https://thn.idm.oclc.org/login?url=https://roempp.thieme.de                                                               |
| Host                           | Thieme                                                                                                    |
| Nutzung                        | für Angehörige der Technischen Hochschule Nürnberg im Hochschulnetz freigeschaltet                                        |
|                                |                                                                                                    |
|                                |                                                                                                    |
| Bei Fragen zu                  | r Datenbank oder zur Lizenzierung wenden Sie sich gerne an <u>bib-e-medien@th-nuernberg.de</u>                            |

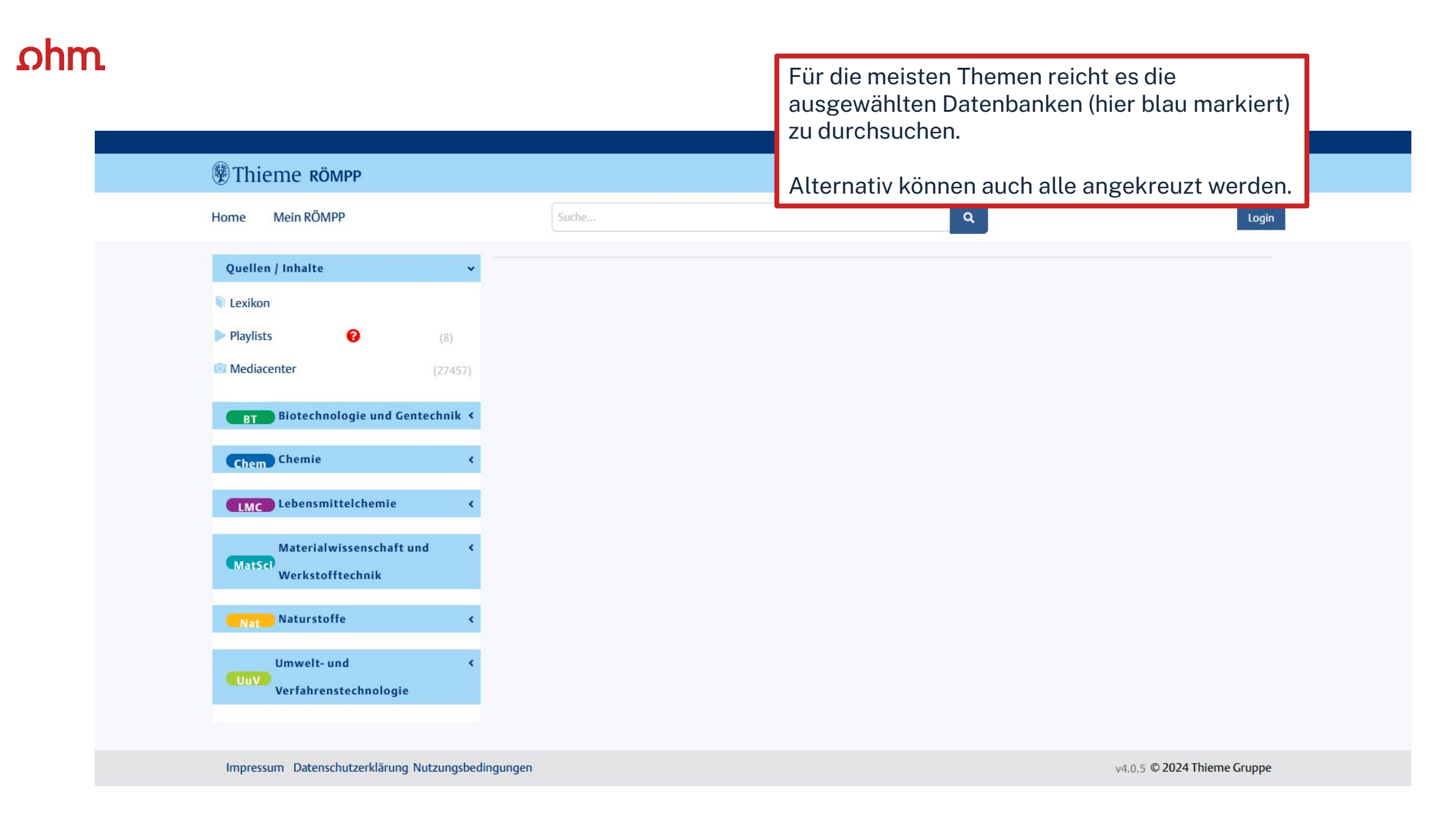

| Thieme комрр                                                                                                    |                                                                                                    |                                                                                                    | CON                                          | ISORTIUM:DFG (Ohm-HS)                        |  |  |  |
|----------------------------------------------------------------------------------------------------|----------------------------------------------------------------------------------------------------|----------------------------------------------------------------------------------------------------|----------------------------------------------|----------------------------------------------|--|--|--|
| Home Mein RÖMPP                                                                                                    | Suche                                                                                                    | ٩                                                                                                    |                                              | RÖMPP ist eine Enzyklopädie                  |  |  |  |
| Stichwort zitieren                                                                                                    | 7. 1. 6. 6 1                                                                                                    | under Die fers Chriftenling                                                                                                    | Ouerverweise.                                |                                              |  |  |  |
| Quelle:Spiteller P, Cristatsäure, RD-03-02785<br>(2018) in Böckler F., Dill B., Eisenbrand G., Faupel<br>F., Fugmann B., Gamse T., Heretsch P., Matissek<br>R., Pohnert G., Rühling A., Schmidt S., Sprenger | Cristatsäure                                                                                                    | von: Peter Spiteller                                                                                                    | Strukturformeln und<br>Graphiken enthält     |                                              |  |  |  |
| G., ROMPP [Online], Stuttgart, Georg Thieme<br>Verlag, [Oktober 2024]<br>https://roempp-thieme-de.thn.idm.oclc.org/lexic<br>on/RD-03-02785                                                                   | <mark>Cristatsäure</mark> ist ein modifiziertes Farnesylphenol aus Fruchtkörpern des Grünen Kammporlings ( <i>Albatrellus</i><br><i>cristatus</i> ) mit antibakterieller, cytotoxischer und hämolytischer Wirkung[ <u>1</u> ]. Die Struktur der <mark>Cristatsäure</mark> wurde<br>durch Totalsynthesen abgesichert[ <u>2</u> - <u>4</u> ]. <mark>Cristatsäure</mark> ist löslich in organischen Lösemitteln. |                                                                                                    |                                              |                                              |  |  |  |
| 🛓 Quellenangabe herunterladen (RIS)                                                                                                    | СООН                                                                                                    |                                                                                                    |                                              |                                              |  |  |  |
| Inhaltsverzeichnis 🗸                                                                                                    | ų.                                                                                                    |                                                                                                    |                                              |                                              |  |  |  |
| Literatur                                                                                                    | он                                                                                                    | Lo >-                                                                                                    |                                              |                                              |  |  |  |
| Übersetzungen                                                                                                    | Abbildung 1: Struktur                                                                                                    | von <mark>Cristatsäure</mark> .                                                                                                    |                                              |                                              |  |  |  |
| Naturstoffe 🗸 🗸                                                                                                    |                                                                                                    |                                                                                                    |                                              |                                              |  |  |  |
| Metabolite von Höheren Pilzen                                                                                                    | Tabelle 1: Eigense                                                                                                    | haften und Kenndaten.                                                                                                    |                                              |                                              |  |  |  |
| und Myxomyceten                                                                                                    | Summenformel                                                                                                    | C <sub>23</sub> H <sub>28</sub> O <sub>5</sub>                                                                                                    |                                              |                                              |  |  |  |
|                                                                                                    | Synonym                                                                                                    | $2,4\text{-}Dihydroxy-6\text{-}methyl-3-[(\pounds)-3\text{-}methyl-6-[5-(2\text{-}methylprop-1\text{-}enyl)furan-3-yl]hexed and a standard standard standa$ | -2-enyl]benzoesäure                          |                                              |  |  |  |
|                                                                                                    | CAS RN <sup>®</sup>                                                                                                    | 80557-13-7                                                                                                    |                                              |                                              |  |  |  |
|                                                                                                    | relative Molmasse $(M_r)$                                                                                                    | 384,47                                                                                                    |                                              |                                              |  |  |  |
|                                                                                                    | Erscheinungsbild                                                                                                    | Kristalle                                                                                                    |                                              |                                              |  |  |  |
|                                                                                                    | Schmelzpunkt [°C]                                                                                                    | 104                                                                                                    |                                              |                                              |  |  |  |
|                                                                                                    | lm Grünen Kammp<br>verantwortlich ist i                                                                                                    | orling kommt überdies Cristatomentin vor (siehe Abbildung 2<br>ınd wahrscheinlich biogenetisch aus <mark>Cristatsäure</mark> und 2-O-Ace                                                                                                    | 2), das für die grüne<br>etylatromentin gebi | e Farbe der Pilze<br>ildet wird[ <u>5]</u> . |  |  |  |
|                                                                                                    | In <i>Albatrellus flettii</i><br>sich biogenetisch v                                                                                                    | kommt neben Grifolin, Neogrifolin und <mark>Cristatsäure</mark> auch Alba<br>ermutlich von Cristatsäure und Grifolin ableitet[ <u>6]</u> .                                                                                                    | atrellin vor (siehe Ab                       | bbildung 2), das                             |  |  |  |

# Übung

## Scopus

Suchen Sie den Artikel "Job satisfaction, management sentiment, and financial performance: Text analysis with job reviews from indeed.com" von Sijie Feng.

- Wo ist der Artikel erschienen?
- Wie oft wurde der Artikel in Scopus bereits zitiert?
- Wie können Sie diesen Artikel beschaffen?

# Zusammenfassung

# Wie komme ich an den Volltext?

Es gibt drei Möglichkeiten:

- 1. Elektronischer Volltext ist verfügbar
   → dem Link folgen
- 2. Elektronischer Volltext ist nicht verfügbar, aber Printversion ist in der Bibliothek vorhanden
  - → Jahrgang und Seitenzahlen notieren und Printversion ggf. ausleihen oder kopieren
- 3. Volltext/Zeitschrift ist weder elektronisch noch gedruckt verfügbar
  - → Fernleihe! (oder andere Bibliothek selbst aufsuchen)
  - → Kaufvorschlag

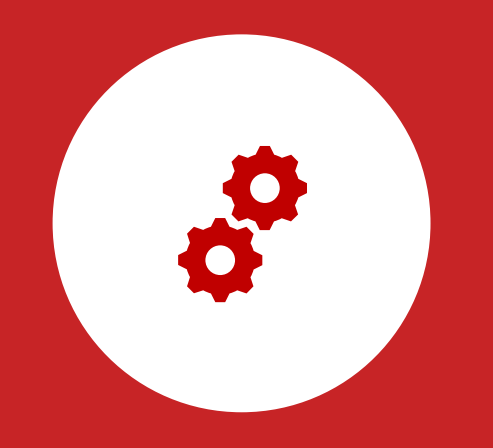

# Weitere Angebote

Normen, Patente, Statistiken

# Patente

## **DEPATISnet**

- Online-Recherche nach Patent-Veröffentlichungen aus aller Welt, die sich im Datenbestand des amtsinternen (DPMA) Deutschen Patentinformationssystems befinden
- neben bibliographischen Daten, auch Volltext als PDF
- kostenlos im Internet
- Recherche unter: <u>https://www.dpma.de/</u>

## **Espacenet**

- europäisches Netz von Patentdatenbanken
- Recherche nach Patentveröffentlichungen auf nationaler, europäischer oder internationaler Ebene (über 30 Mio. Dokumente) der letzten 24 Monate
- Zugriff auf die Volltexte im pdf-Format
- Recherche unter: <a href="https://www.epo.org/searching-for-patents/technical/espacenet.html">https://www.epo.org/searching-for-patents/technical/espacenet.html</a>

# Normen

# Nautos (früher: Perinorm)

- Campusweiter Volltextzugriff auf <u>DIN-Normen</u> und VDI-Richtlinien
- bibliographisches Rechercheinstrument für europäische und internationale Normen

# **VDE-Normenbibliothek**

- Campusweiter Volltextzugriff auf <u>VDE-Vorschriften</u>
- Bitte beachten Sie, dass der Download der Dokumente nicht lizenziert ist.

Weitere technische Vorschriften finden Sie auch in der **IEEE Electronic Library** und der **ACM Digital Library**.

| nau      | tos 衫 Version<br>Metada | 1.17.1<br>tenstand 2024-10 |          |              |     |   |                                       |   |               | 🜲 🕐 FAQ DE 🛩 IP User 📑                                                                                   |
|----------|-------------------------|----------------------------|----------|--------------|-----|---|---------------------------------------|---|---------------|----------------------------------------------------------------------------------------------------|
| <b>•</b> | Suche                   |                            |          |              |     |   | Dokumentnummer                        |   |               |                                                                                                    |
| -        |                         |                            |          |              |     |   | DIN 1345 Q                            | ~ |               |                                                                                                    |
|          |                         |                            |          |              |     |   | Aktuell Mit Dokument Firmendatensätze |   |               | <b>"Erweiterte Suchfelder"</b> anklicken<br>um Freitextsuche nutzen zu<br>können, falls Dokumentennummer |
|          | ✓ Erwei                 | terte Suchfelder           |          |              |     |   |                                       |   |               | unbekannt ist.                                                                                           |
|          | S                       | Suchvorlagen               |          |              |     |   |                                       |   |               |                                                                                                    |
|          |                         | Standardansicht            |          |              | `   | - |                                       |   |               |                                                                                                    |
|          | A                       | Ausgabedatum               |          |              |     |   | Dokumentart                           |   | Freitextsuche |                                                                                                    |
|          |                         | JJJJ-MM                    | +        | bis JJJJ-    | -MM | + |                                       | + |               |                                                                                                    |
|          | 10                      | CS Klassifikation          |          |              |     |   | Aktualisierung                        |   | Ländercode    |                                                                                                    |
|          |                         |                            |          |              |     | + |                                       | + |               | +                                                                                                    |
|          | S                       | Suche in Favoritenordner   |          |              |     |   | Suche in Notizordner                  |   | AC-Code       |                                                                                                    |
|          |                         | Fav                        | oritenoi | rdner wählen | -   | + | Notizordner wählen                    | + |               |                                                                                                    |
|          |                         | > Dynamische Suche         | 9        |              |     |   |                                       |   |               |                                                                                                    |
|          |                         | > CE-Suche                 |          |              |     |   |                                       |   |               |                                                                                                    |

| nau                                                                                                    | itos 🗧 | Ver<br>Mei | rsion 1.17.1<br>tadatenstand 2024-10 |            |                  |                        |               |                          |                                                                                                |             | 🜲 🕐 FAQ               | DE 🗸 IP User 🕞                    |
|----------------------------------------------------------------------------------------------------|--------|------------|--------------------------------------|------------|------------------|------------------------|---------------|--------------------------|------------------------------------------------------------------------------------------------|-------------|-----------------------|-----------------------------------|
| Suche anpassen Dokumentnummer: DIN 1345     Datensätze gefunden     Volltextzugriff nur auf aktuell in Deutschland gültige     Normen.   Von allen anderen Normen können nur die Metadaten eingesehen werden. |        |            |                                      |            |                  |                        |               |                          |                                                                                                |             |                       |                                   |
|                                                                                                    |        | T          | 📙 Alle auswählen                     | Dokument 🗸 | Dokumentnummer 🗠 | Ausgabedatum $ 	imes $ | Dokumentart 🗸 | Titel 🗸                  |                                                                                                | Akt. $\sim$ | Aktuell 🗸 CE-<br>Info | Treffer pro Seite 25 ∨<br>∨ ICS ∨ |
|                                                                                                    |        | >          | 🗆 🛨 🖪 🋧 Draft                        | DE DE      | DIN 1345         | 1993-12-00             | ST, N         | Thermodyr                | namik; Grundbegriffe                                                                           | U           | el 📎                  | 01.040.17 , 17.200.01             |
|                                                                                                    |        | >          | 🗆 \star 🔳 🏠 Draft                    | 1          | DIN 1345         | 1991-06-00             | DC, N-E       | Thermody                 | namik; Grundbegriffe                                                                           | н           | 8 Nein                | 01.040.17                         |
|                                                                                                    |        | >          | PDF kann direkt                      | aus        | DIN 1345         | 1975-09-00             | ST, N         | Thermodyr                | namik; Formelzeichen, Einheiten                                                                | Н           | 8 Nein                | 01.040.17                         |
|                                                                                                    |        | >          | heruntergelade                       | n          | DIN 30600-1345   | 1975-08-00             | DC, N-E       | Bildzeiche               | n; 7-Bit-Code-Steuerzeichen, Rückschaltung                                                     | н           | 8 Nein                | 01.080.10                         |
|                                                                                                    |        | >          |                                      |            | DIN EN 1345      | 1994-02-00             | DC, N-E       | Anforderur<br>Mörtelbett | ngen an Pflasterziegel und Zubehörziegel zur Verlegung im<br>; Deutsche Fassung prEN 1345:1993 | н           | 😣 Nein                | 91.100.10 , 93.080.20             |

Ausblenden

| <b>•</b> | Dokument online<br>verfügbar<br>DIN 1345 ★ 🔳 🏠 📾 |                                                                     |                         |
|----------|--------------------------------------------------|---------------------------------------------------------------------|-------------------------|
| <b>—</b> | DE Dokument anzeigen 🗸                           |                                                                     | 🗌 Leere Felder anzeigen |
|          | Hauptdaten                                       |                                                                     | Ausblenden              |
|          | Aktuell                                          | el 📎                                                                |                         |
|          | AC-Code                                          | DE18946065                                                          |                         |
|          | Dokumentnummer                                   | DIN 1345                                                            |                         |
|          | Ausgabedatum                                     | 1993-12-00                                                          |                         |
|          | Dokumentart                                      | N Norm<br>ST Norm                                                   |                         |
|          | Aktualisierung                                   | U Unverändert bei der letzten Aktualisierung                        |                         |
|          | Titel                                            | DE: Thermodynamik; Grundbegriffe<br>EN: Thermodynamics; terminology |                         |
|          | Originalsprache                                  | de                                                                  |                         |

### Beschaffung

Ländercode

Artikel-ID

Profilverzeichnis

Sortierschlüssel

DE

DE\_2180345

Regelwerk DIN, Deutsche Normen, Sammeleintrag DIN-Regelwerk

0DEAAEAAK@ZZ@0000001345AA@ 8006-87 T

| Andere       | Ausblend                                                                           |
|--------------|------------------------------------------------------------------------------------|
| Bezugsquelle | DIN Media GmbH                                                                     |
| Herausgeber  | DIN Deutsches Institut für Normung e. V., DIN German Institute for Standardization |
| Preis        | Original Version (DE): Download EUR 45,98                                          |
|              |                                                                                    |
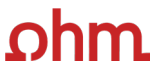

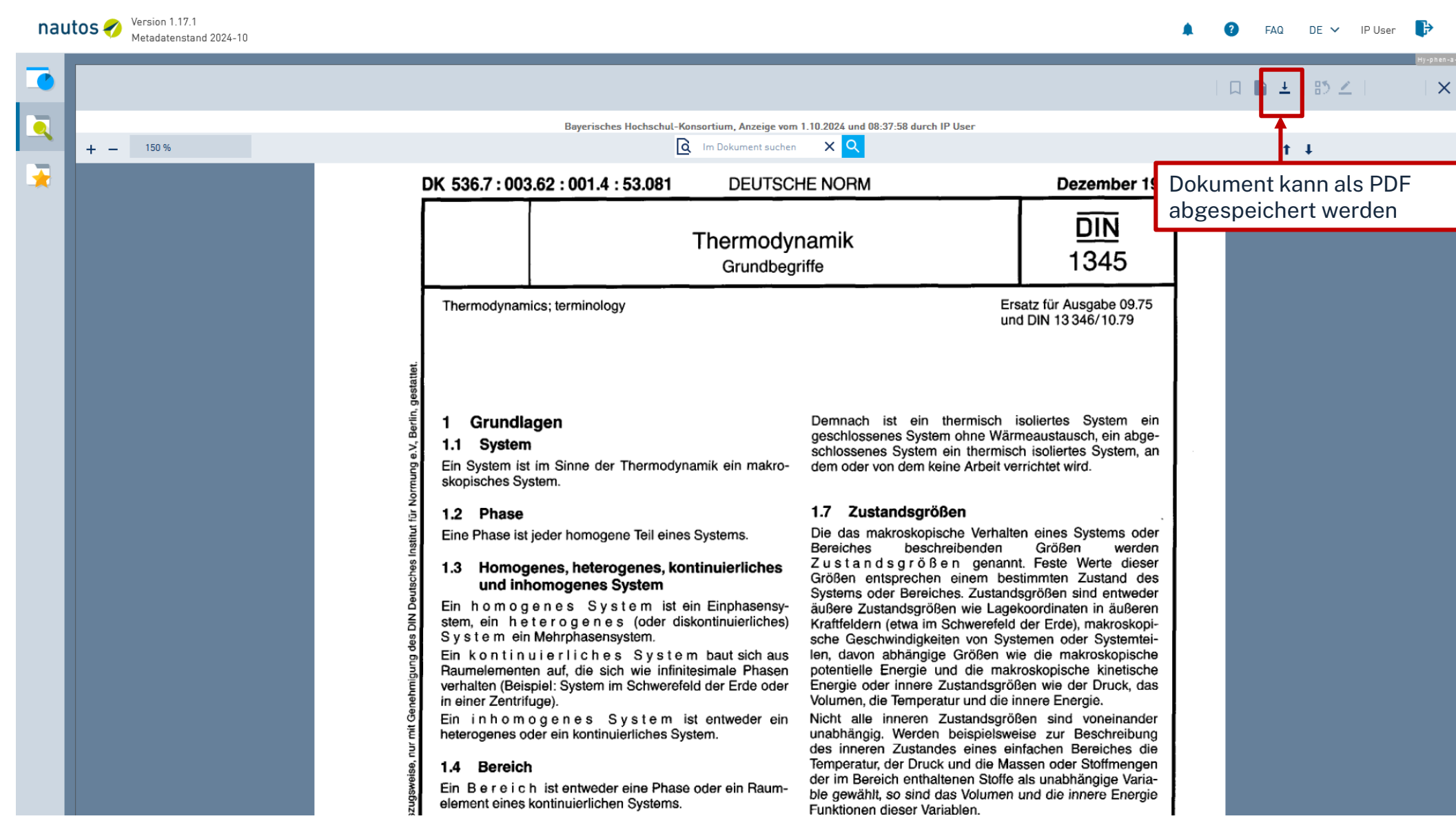

### ohm OBIS Datenbank

Datenbank-Infosystem (DBIS) Bibliothek der TH Nürnberg Georg Simon Ohm

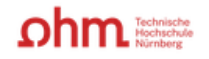

Home Literatursuche nach Fakultäten Elektronische Zeitschriftenbibliothek EZProxy Kontakt

|                                                  | DETAILANSICHT        |                                                                                                    |  |  |  |
|--------------------------------------------------|----------------------|----------------------------------------------------------------------------------------------------|--|--|--|
| Go!<br>erweiterte suche                          | Statista             |                                                                                                    |  |  |  |
|                                                  | Weitere Titel:       | Das Statistik-Portal                                                                                                    |  |  |  |
| AKTUFILES                                        | Recherche starten:   | https://thn.idm.oclc.org/login?url=https://de                                                                                                    |  |  |  |
| FACHÜBERSICHT<br>ALPHABETISCHE LISTE             | Verfügbar:           | für Angehörige der Technischen Hochschule Nürnberg im Hochschulnetz freigeschaltet<br>Zugang von zuhause für Angehörige der Technischen Hochschule Nürnberg Georg Simon Ohm wieder möglich, da das<br>Authentifizierungsverfahren auf EZ Proxy umgestellt wurde, 16.12.2020                                                                                                    |  |  |  |
| HINWEISE ZUR                                     | Hinweise:            | Seit 2016 sind auch internationale Statistiken abrufbar, genauso wie Dossiers .                                                                                                    |  |  |  |
| KONTAKT<br>BIBLIOTHEKSAUSWAHL<br>/ EINSTELLUNGEN | Inhalt:<br>(english) | <ul> <li>Statista ist ein Statistik-Portal, das statistische Daten verschiedener Institute und Quellen bündelt.</li> <li>Die Datenbank bietet: <ul> <li>Über 1 Mio. Statistiken zu über 80.000 Themen aus mehr als 18.000 verschiedenen Quellen</li> <li>Brancheninformationen von Agrarwirtschaft bis zu Verwaltung und Soziales</li> <li>Unternehmensinformationen mit Kennzahlen von über 1000 Unternehmen</li> <li>Infografiken zu aktuellen Themen</li> </ul> </li> </ul>                                                                                        |  |  |  |
| PROJEKTSEITE                                     |                      | In Dossiers werden alle relevanten Statistiken zu einem bestimmten Thema gebündelt. Digital Market Outlook liefert<br>Prognosen und Leistungskennzahlen zu den bedeutendsten Bereichen der Digitalwirtschaft.<br>Zu jeder Statistik werden die verfügbaren Metadaten wie Quelle, Veröffentlichungsdatum, Anzahl der Befragten usw.<br>veröffentlicht und machen so die Angaben auf Statista überprüfbar. Aufbereitungen von Datensätzen erfolgen nach<br>wissenschaftlichen Kriterien.<br><b>Der Volltextzugriff ist abhängig vom Lizenzumfang Ihrer Einrichtung.</b> |  |  |  |
|                                                  | Anleitung:           | Erste Schritte und Tutorials                                                                                                    |  |  |  |

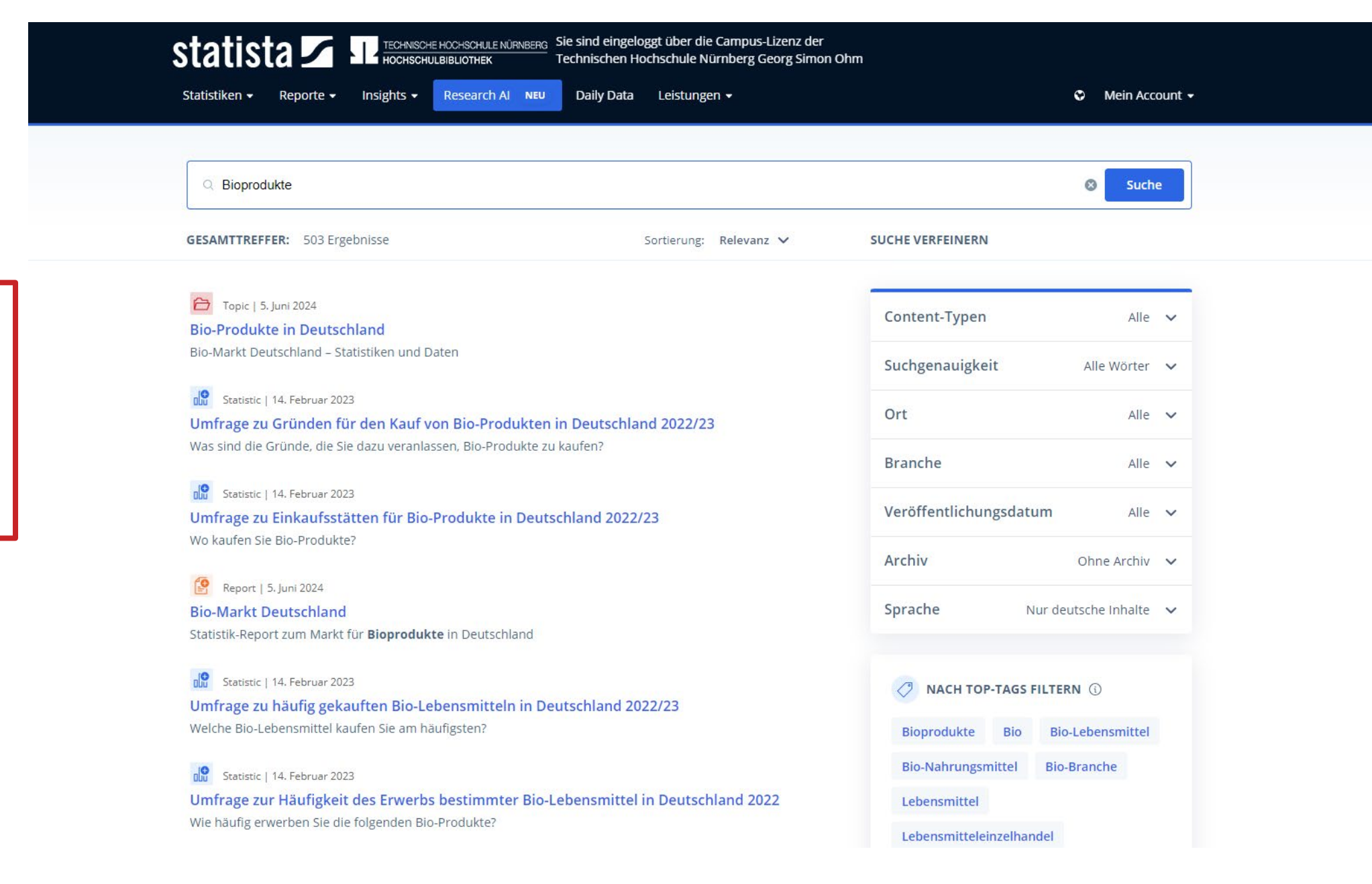

Die Datenbank enthält Statistiken, Prognosen und Umfragen, sowie Infografiken und Studien.

Weitere Marktdaten finden Sie in der <u>WISO</u>.

ohm

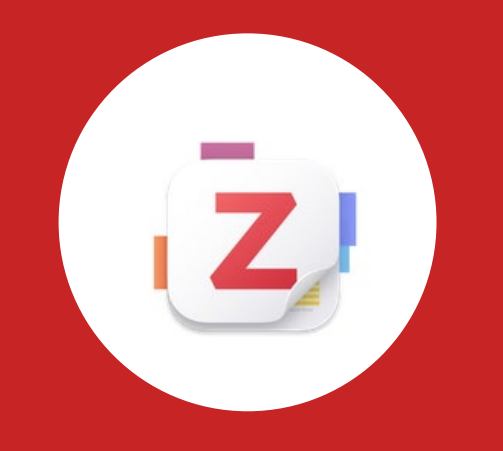

# Bonus

## Literaturverwaltung mit Zotero

# Wozu Zotero?

- Sammlung und Speichern aller bibliographischen Angaben zu Büchern, Aufsätzen, Internetseiten, Zitaten etc.
- Einsatzmöglichkeiten: wissenschaftliche Arbeiten, Seminare, (Gruppen-)Projekte oder als "zweites Gedächtnis"
- Übernahme von Titelangaben und Zitaten in die Textverarbeitung (z.B. Word)
- Erzeugung eines normgerechten Literaturverzeichnisses
  - Verschiedene Zitierstile wählbar
  - Zeitersparnis: Kein Abtippen mehr!
  - Schnelleres Wiederfinden von Zitaten, Notizen und Literaturstellen
- Sämtliche benötigte Literatur ist in einem Programm bzw. einer Datenbank zusammengeführt
- Vereinfachte Teamarbeit durch gemeinsame Literatursammlung
- Keine Zettelwirtschaft mehr!

## ohm

# Download

- Zotero ist ein kostenloses Programm, keine Aktivierung einer Lizenz nötig
- Download unter <u>zotero.org</u>
- Zotero ist verfügbar für Windows, Linux und iOS
- Ein Zotero-Account kann freiwillig mit einer beliebigen E-Mailadresse erstellt werden
- Vorteile eines Accounts:
  - Nutzen der WebLibrary zusätzlich zur Desktopanwendung
  - Automatische Synchronisation zwischen der lokalen Anwendung und der Weblibrary
  - Unbegrenzten Speicherplatz für Buchmetadaten und 300mb Cloudspeicher für angehängte PDFs
  - Gemeinsames Arbeiten mit Kommilitonen an einem Projekt
- Weitere Hilfestellung/Informationen zu Zotero erhalten Sie bei unseren <u>Schulungsunterlagen</u>, in unserem <u>Zotero</u> <u>FAQ</u> oder in der <u>Zotero-Dokumentation</u>

Z Datei Bearbeiten Ansicht Werkzeuge Hilfe

| Meine Bibliothek                                                                                                    | 1                                                                                                    |                                                                                                    |                                                                                                    |                                                                                             |                                                                                                    | ~                                                                                                    |
|----------------------------------------------------------------------------------------------------|----------------------------------------------------------------------------------------------------|----------------------------------------------------------------------------------------------------|----------------------------------------------------------------------------------------------------|---------------------------------------------------------------------------------------------|----------------------------------------------------------------------------------------------------|----------------------------------------------------------------------------------------------------|
| Vorhandene Bibliotheken                                                                                                    | l- ≁ t≥- ,                                                                                                    | Eingespeicherte Litera                                                                                                    | tur                                                                                                    | Q~ Alles                                                                                    | Public Relations                                                                                                 | Titel-Metadaten                                                                                                    |
| ~ 🏛 Meine Bibliothek                                                                                                    | Titel                                                                                                    |                                                                                                    | Ersteller                                                                                               | ^ <i>@</i>                                                                                  | 🗟 Infos                                                                                                    | ^                                                                                                    |
| <ul> <li>Gamification</li> <li>Öffentlichkeitsarbeit</li> <li>Marketing</li> <li>Meine Publikationen</li> <li>Eintragsdubletten</li> <li>Einträge ohne Sammlung</li> <li>Papierkorb</li> </ul> | <ul> <li>Gamification for innovators and en</li> <li>It's free! Still, would I learn? Unear</li> <li>Public Relations</li> <li>Putting ethics of care into public r</li> <li>Wier Tipps zu Chat-GPT &amp; Bard: W</li> <li>Media Center in der Unternehmer</li> <li>The impact of gamification on training</li> </ul> | ntrepreneurs<br>thing perceived value of edu<br>relations: Toward a multi-level<br>lie Sie Chatbots richtig nutzen<br>nskommunikation: Wie Sie ein | Breuer<br>Dastane et al.<br>Hoffjann<br>Hou und Johnston<br>Hurtz<br>Kohne et al.<br>Magioli Sereno und | ا<br>ا<br>ا<br>ا<br>ا<br>ا<br>ا<br>ا<br>ا<br>ا<br>ا<br>ا<br>ا<br>ا<br>ا<br>ا<br>ا<br>ا<br>ا | Eintragsart<br>Titel<br>Autor<br>Reihe<br>Nummer der Reihe<br>Band<br>Anzahl der Bände                           | Buch<br>Public Relations<br>Hoffjann, Olaf<br>Medienwissen kompakt                                                  |
| ස් Gruppen-Bibliotheken                                                                                                    | <ul> <li>Norm: § 32 Angemessene Vergütu</li> <li>Customer-Oriented Strategies and</li> <li>Public Relations – die Lizenz zur N</li> <li>Crashkurs Public Relations</li> <li>Gamification: using game element</li> </ul>                                                                                               | ing<br>d Gamification—The Example<br>litgestaltung öffentlicher Mei<br>ts in serious contexts                                                      | Nordemann et al.<br>Robra-Bissantz und<br>Rolke<br>Steinbach<br>Stieglitz et al.                        | Lattemann e                                                                                 | Auflage<br>Ort<br>Verlag<br>Datum<br>Anzahl der Seiten<br>Sprache                                                | Wiesbaden<br>Springer Fachmedien<br>2023<br>de                                                                      |
|                                                                                                    | <ul> <li>A Gesetz betreffend das Urheberrect</li> <li>A Gesetz über Urheberrecht und ver</li> </ul>                                                                                                    | ht an Werken der bildenden<br>wandte Schutzrechte(Urhebe                                                                                           |                                                                                                    | ۳                                                                                           | ISBN<br>Kurztitel<br>URL<br>Heruntergeladen am<br>Archiv<br>Standort im Archiv<br>Bibliothekskatalog<br>Signatur | 978-3-658-40479-6 978-3-658-404<br>https://link.springer.com/10.1007/9<br>10.9.2024, 11:27:44<br>DOI.org (Crossref) |
|                                                                                                    |                                                                                                    |                                                                                                    |                                                                                                    |                                                                                             | Rechte                                                                                                    | https://www.springernature.com/gp                                                                                   |

Ausleihen Intermedialität

Buch zurückgeben

Quellen überprüfen

E Zusammenfassung Abstract hinzufügen...

Hinzugefügt am 10.9.2024, 11:27:44

Geändert am 10.9.2024, 14:11:08

Extra DOI: 10.1007/978-3-658-40480-2

- 0

## ohm Zotero-Connector

| $\leftarrow$ $\rightarrow$ C $\textcircled{a}$ | O A https://opac.th-nuernberg.de/TouchPoint/singleHit.                                                                                             | do?methodToCall=showHit&curPos=1&identifier=2_SOLR_SERVER_131972 | 4842                    | 悥 120% ☆                                                                                                    | ⊠ ⊠                                        | <b>同</b> 约   |
|------------------------------------------------|----------------------------------------------------------------------------------------------------|------------------------------------------------------------------|-------------------------|----------------------------------------------------------------------------------------------------|--------------------------------------------|--------------|
|                                                | Titel mithilfe des <b>Zotero-</b><br><b>Connectors</b> der Bibliothek<br>hinzufügen                                                                |                                                                  | Lone Aktuelles Hilfe    | Auskunft Sprachauswahl: deutsch -                                                                                                    | Titel mit ein<br>Klick ins Pro<br>einfügen | iem<br>ojekt |
|                                                | Suche - Merkliste Meine Daten - Weiter                                                                                                    | e Angehote                                                       | Anmelden                | <u>raorana</u> optionativitani. <u>uoatoon</u> i                                                                                                    |                                            |              |
|                                                | Suche i Merkiste Merie Baten i Verter<br>Suche nach: be                                                                                            | etter learning oberdörfer                                        | Suchen Erweiterte Suche |                                                                                                    |                                            |              |
|                                                | Zurück zur Trefferliste                                                                                                    |                                                                  |                         |                                                                                                    |                                            |              |
|                                                | 😝 Drucken 📳 Speichern 🕜 Suchdienst einrichten                                                                                                    | P Permalink                                                      |                         |                                                                                                    |                                            |              |
|                                                | THB Nürnberg (1/1)                                                                                                    |                                                                  |                         | Hotline: 0911/5880-4000                                                                                                    |                                            |              |
|                                                | Speichern in:<br>Temporäre Merkliste v Speichern                                                                                                   |                                                                  |                         | Bei Fragen zur Literatursuche hilft<br>Ihnen unser Info-Team. Rufen Sie<br>uns während der <u>Öffnungszeiten</u><br>an oder schreiben Sie eine Mail<br>an bibliothek öth nuemberg de |                                            |              |
|                                                | Better Learning with Gaming : Knowledge E                                                                                                    | ncoding and Knowledge Learning Using Gamification =              | Besser Lernen durch     | an <u>bbilotiek@ti-idemberg.de</u>                                                                                                    |                                            |              |
|                                                | Spielen : Wissensencodierung und Lernen v<br>Verfasser: Oberdörfer, Sebastian                                                                      | on Wissen mit Gamification                                       |                         | Ihre IP-Adresse                                                                                                    |                                            |              |
|                                                | Erscheinungsort: Würzburg<br>Erscheinungsjahr: 2020<br>Umfang: 198 Seiten<br>Schlagwort: <u>Serious game</u> / <u>Gamification</u> / <u>Lernen</u> |                                                                  |                         | Ihre IP-Adresse 141.75.<br>gehört zum Netz der Tecnnischen<br>Hochschule Nürnberg. Sie können<br>auf lizenzierte E-Books,<br>E-Journals und Volltexte<br>zugreifen.                  |                                            |              |

## ohm Bearbeiten von PDFs in Zotero

| Z Datei Bearbeiten Ansicht                                                         | llättern Werkzeuge Hilfe                                                                                                    | -                                    | ø ×              |
|------------------------------------------------------------------------------------|----------------------------------------------------------------------------------------------------|--------------------------------------|------------------|
| 🟛 Meine Bibliothek                                                                 | Public Relations - Hoffjanr ×                                                                                                    |                                      | $\sim C_{\rm R}$ |
|                                                                                    | ✓ 7 14/95 A A S T I I I I                                                                                                    | I Q Notizen durchsuchen              | C                |
|                                                                                    |                                                                                                    | Eintragsnotizen                      | + ^ 🖿            |
| A Seite 7                                                                          | 1.3 Unterschiede zu Werbung, Propaganda und Journalismus 7                                                                                                    | Public Relations                     |                  |
| Die einen sprechen von<br>einer PR-Kampagne der<br>russischen Regierung,           | 1.3       Unterschiede zu Werbung, Propaganda<br>und Journalismus         Die einen sprechen von einer PR Kampagne der gussischen Re-                                                                                                    | "Pressearbeit und Werbung si<br>10.9 | i<br>9.24 ℃      |
| A seite 7<br>Was unterscheidet PR<br>bzw. die Pressearbeit von<br>der Werbung, der | gierung, andere von <i>Propaganda</i> . Die einen kritisieren die Bun-<br>desregierung für ihre misslungene <i>Werbe</i> kampagne zur Impfung,<br>andere nennen sie <i>PR</i> -Kampagne. Und schließlich bezeichnen<br>sich viele Praktiker noch als Journalisten, obwohl sie seit vielen<br>Jahren nur noch Pressemitteilungen und Texte für Kundenmaga-                                                | Alle Notizen                         | + ~ 2            |
| A Seite 7 ····<br>Pressearbeit und<br>Werbung sind<br>verschiedene Formen          | zine schreiben. Was unterscheidet PR bzw. die Pressearbeit von<br>der Werbung, der Propaganda und schließlich dem Journalismus?<br>Dies ist deshalb nicht leicht zu beantworten, weil nicht nur der<br>PR-Begriff, sondern auch Begriffe wie Werbung und Propaganda<br>schr unterschiedlich definiert werden. Insbesondere der Werbe-<br>Begriff lässt sich besser erläutern, wenn man den größeren Rah- | taten,                               |                  |
| <u>A</u> Seite 7                                                                   | men der Unternehmenskommunikation, ihre Disziplinen und In-                                                                                                    |                                      |                  |
| Strategische<br>Kommunikation                                                      | Disziplinen und Instrumente der                                                                                                    |                                      |                  |
| <u>A</u> Seite 7                                                                   | Unternehmenskommunikation<br>Pressearbeit und Werbung sind verschiedene Formen strategi-                                                                                                    |                                      |                  |
| Organisation<br>Kommunikationsmaßnah<br>men gezielt einsetzt                       | scher Kommunikation. <u>Strategische Kommunikation</u> kann allge-<br>mein so verstanden werden, dass eine <u>Organisation Kommunika-</u><br>tionsmaßnahmen gezielt einsetzt, um wichtige Ziele zu erreichen<br>und damit ihren Auftrag zu erfüllen. Wie lassen sich dieser allge-                                                                                                    |                                      |                  |

| Meine Bibliothek                                                                                                    |                                                                                                    |                                                                                                  |  |
|----------------------------------------------------------------------------------------------------|----------------------------------------------------------------------------------------------------|--------------------------------------------------------------------------------------------------|--|
|                                                                                                    |                                                                                                    | Alles                                                                                            |  |
| 🗸 🟛 Meine Bibliothek                                                                                                    | Titel Ersteller                                                                                                    | ~ @                                                                                              |  |
| <ul> <li>Gamification</li> <li>Öffentlichkeitsarbeit</li> <li>Marketing</li> <li>Meine Publikationen</li> <li>Eintragsdubletten</li> <li>Einträge ohne Sammlung</li> <li>Papierkorb</li> <li>Gruppen-Bibliotheken</li> <li>DieVerboteneAbteilung</li> <li>Schulung</li> </ul> | <ul> <li>Gamification for innovators and entrepreneurs</li> <li>Gamification for innovators and entrepreneurs</li> <li>It's free! Still, would I learn? Unearthing perceived value of edu</li> <li>Public Relations</li> <li>Public Relations</li> <li>Hoffjann</li> <li>Putting ethics of care into public relations: Toward a multi-level</li> <li>Hou und Johnston</li> <li>Vier Tipps zu Chat-GPT &amp; Bard: Wie Sie Chatbots richtig nutzen</li> <li>Media Center in der Unternehmenskommunikation: Wie Sie ein</li> <li>Media Center in der Unternehmenskommunikation: Wie Sie ein</li> <li>The impact of gamification on training, work engagement, and</li> <li>Nordemann et al.</li> <li>Customer-Orient</li> <li>Offne Anhänge in einem neuen Tab</li> <li>The Example Robra-Bissantz und Latterna</li> </ul> | ر<br>ب<br>ب<br>ب<br>ب<br>ب<br>ب<br>ب<br>ب<br>ب<br>ب<br>ب<br>ب<br>ب<br>ب<br>ب<br>ب<br>ب<br>ب<br>ب |  |
|                                                                                                    | <ul> <li>Public Kelations</li> <li>Online anzeigen</li> <li>Dateien anzeigen</li> <li>Dateien anzeigen</li> <li>Dateien anzeigen</li> <li>Dateien anzeigen</li> <li>Motiz aus Anmerkungen erstellen<br/>Volltext finden</li> <li>Cesetz über Urhe</li> <li>Zu Sammlung hinzufügen</li> <li>In Papierkorb verschieben</li> <li>Einträge zusammenführen</li> <li>Exportieren</li> <li>Exportieren</li> <li>Exportieren</li> <li>Ekter BibTeX</li> <li>Sprache: Deutsch (Deutschland) ∨</li> </ul>                                                                                                    | schaft und Recht (<br>n 4th edition (note<br>n                                                   |  |
| Auswahl aus übe                                                                                                    | r 10000 Zitierstilen                                                                                                    | afie                                                                                             |  |

Drucken

Cancel

#### Literaturverzeichnis kann mit

#### einem Klick erstellt werden

[1] J. Beetz, 1 1=10. Berlin [u.a.]: Springer Spektrum, 2013.

[2] G. Becker, "§ 5 Verhältnis zu anderen Leistungen", jurisPK-SGB II. 10. Juni 2022.

[3] "Acronis: mit globaler Regionalität punkten", IT-BUSINESS, Nr. 009, S. 011, Mai 2022.

[4] "Bibliothek – Technische Hochschule Nürnberg Georg Simon Ohm". https://www.thnuernberg.de/einrichtungen-gesamt/administration-und-service/bibliothek/ (zugegriffen 6. Juli 2022).

[5] Bürgerliches Gesetzbuch § 242 Leistung nach Treu und Glauben, Bd. 242. 2002.

[6] V. Gaßner, "Crowdsourcing – die kollaborative Entwicklung von Ideen", in Die neue Öffentlichkeitsarbeit: Wie gute Kommunikation heute funktioniert: Strategien - Instrumente -Fallbeispiele, L. Steinke, Hrsg. Wiesbaden: Springer Fachmedien, 2015, S. 125–141. doi: 10.1007/978-3-658-06423-5\_7.

[7] A. Tlili und M. Chang, Hrsg., Data Analytics Approaches in Educational Games and Gamification Systems. Singapore: Springer Singapore, 2019. doi: 10.1007/978-981-32-9335-9.

[8] H. Fischer, M. Heinz, L. Schlenker, S. Münster, F. Follert, und T. Köhler, "Die Gamifizierung der Hochschullehre – Potenziale und Herausforderungen", in Gamification und Serious Games, S. Strahringer und C. Leyh, Hrsg. Wiesbaden: Springer Fachmedien Wiesbaden, 2017, S. 113–125. doi: 10.1007/978-3-658-16742-4\_9.

[9] L. Steinke, Die neue Öffentlichkeitsarbeit: Wie gute Kommunikation heute funktioniert: Strategien
 - Instrumente - Fallbeispiele. Wiesbaden: Gabler, 2015.

[10] R. Schmidt, C. Brosius, und K. Herrmanny, "Ein Vorgehensmodell für angewandte Spielformen", in Gamification und Serious Games, S. Strahringer und C. Leyh, Hrsg. Wiesbaden: Springer Fachmedien Wiesbaden, 2017, S. 15–29. doi: 10.1007/978-3-658-16742-4\_2.

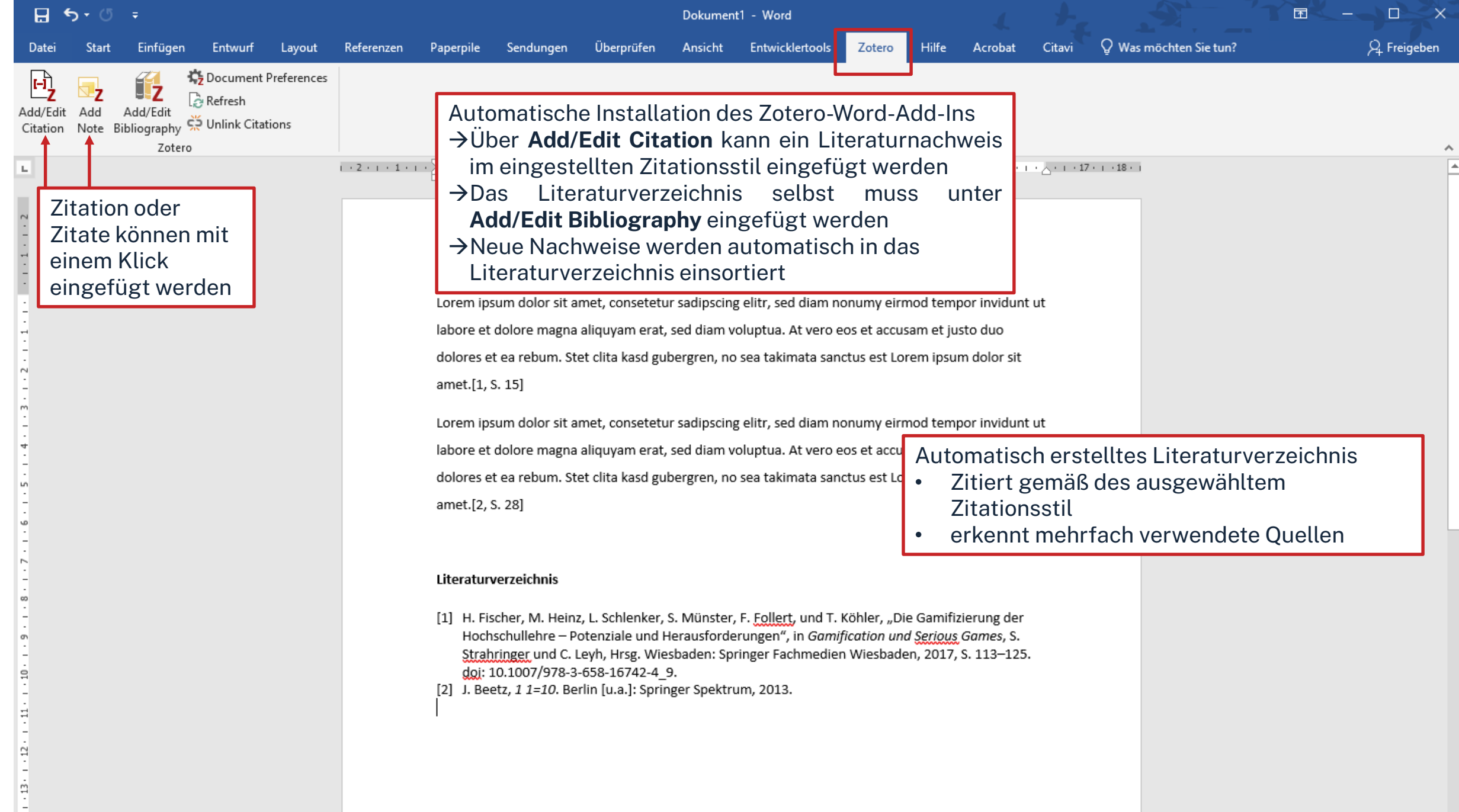

### ohm

# Kontaktmöglichkeiten

Wir freuen uns auf eure Anfragen!

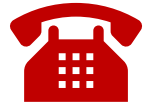

0911 / 5880-4000

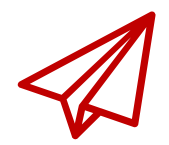

bibliothek@th-nuernberg.de

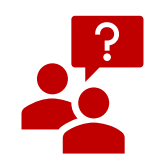

persönlich an der Servicetheke

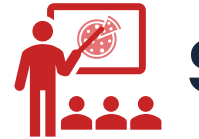

Schulungen & Beratungen